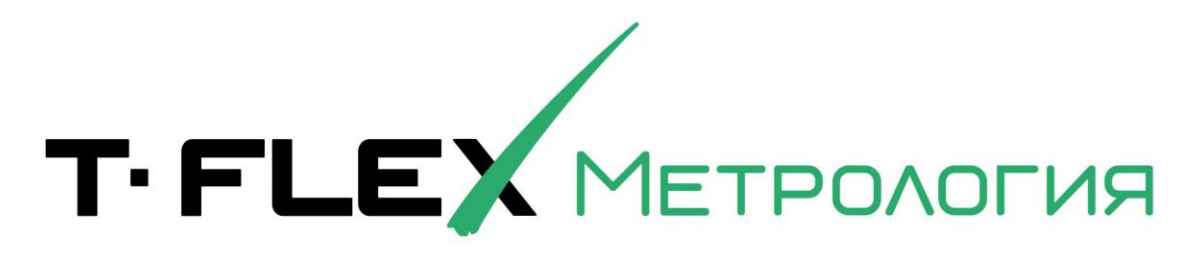

# ΡΥΚΟΒΟΔCΤΒΟ ΠΟΛЬЗΟΒΑΤΕΛЯ

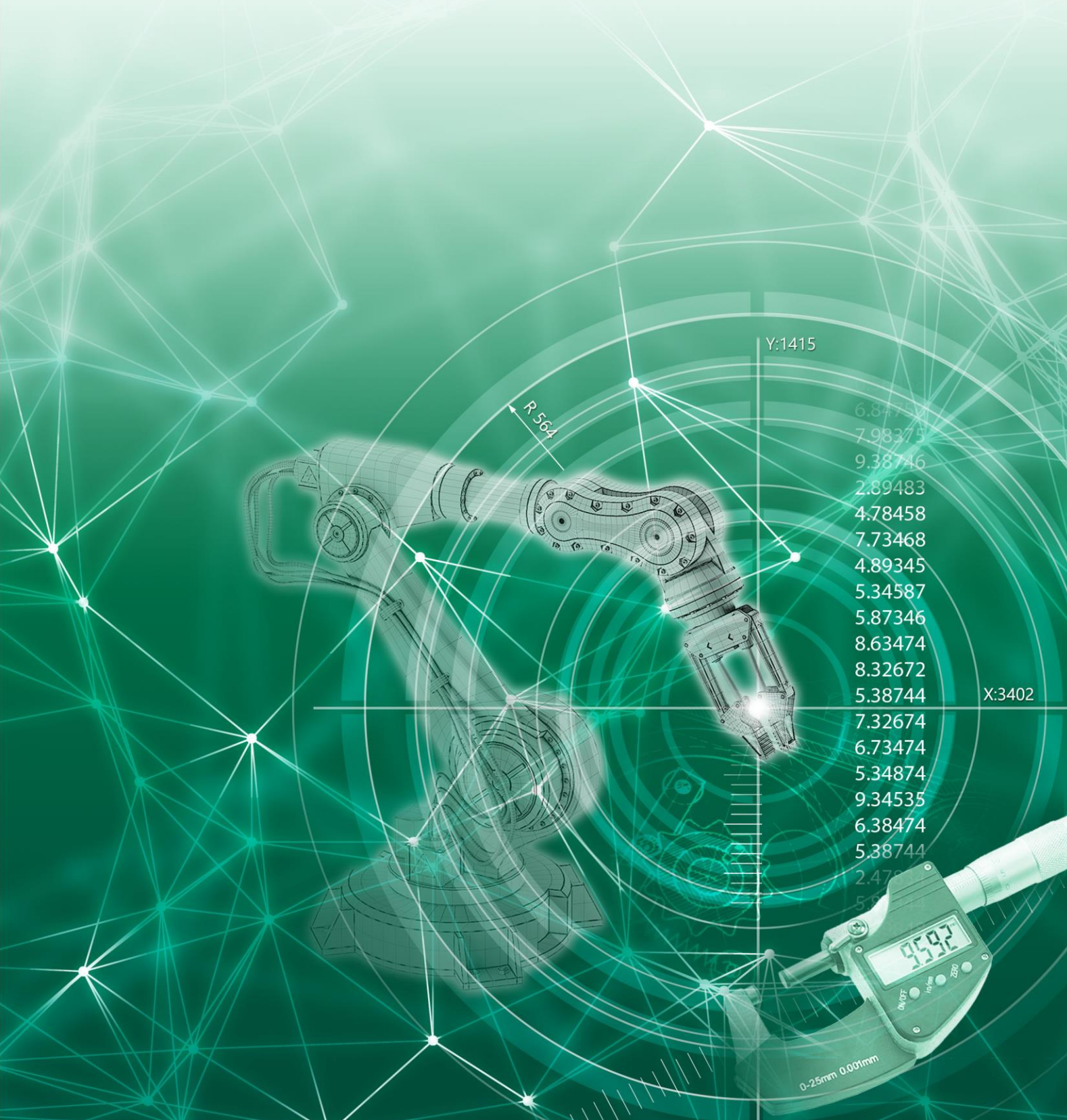

## Авторские права

#### © ЗАО "Топ Системы", 1992 — 2022

Все авторские права защищены. Запрещено воспроизведение в любой форме любой части настоящего документа без разрешения от ЗАО "Топ Системы".

ЗАО "Топ Системы" не несёт ответственности за ошибки, которые могут быть в этом документе. Также не предполагается никаких обязательств за повреждения, обусловленные использованием содержащейся здесь информации.

Товарный знак T-FLEX является собственностью ЗАО "Топ Системы".

# Содержание

| Авторские права                                                                              | 1      |
|----------------------------------------------------------------------------------------------|--------|
| Содержание                                                                                   | 3      |
| Общие сведения                                                                               | 4      |
| Предварительная настройка системы                                                            | 4      |
| Вход в систему                                                                               | 7      |
| Роли пользователей T-FLEX Метрология                                                         | 9      |
| Внесение сведений о новых типах средств измерения и новых средствах измерения                | 9      |
| Просмотр сведений об СИ, принадлежащих цеху1                                                 | 5      |
| Оповещение ответственных лиц о приближении срока проведения метрологического<br>обслуживания | o<br>5 |
| Внесение данных о выполненных метрологических обслуживаниях                                  | 6      |
| Поиск средств измерения по различным критериям2                                              | 3      |
| Формирование отчётов2                                                                        | 8      |
| Импорт данных из других системЗ                                                              | 1      |

## Общие сведения

T-FLEX Метрология<sup>1</sup> позволяет решать следующие задачи:

- · учёт средств измерения (СИ);
- информационная поддержка процесса формирования планов метрологического обслуживания (МО) средств измерения;
- формирование различных отчётов;
- импорт данных из других систем.

Система T-FLEX Метрология реализована на базе программной платформы T-FLEX DOCs, что позволяет работать в едином информационном пространстве предприятия, которое охватывает все сферы деятельности и службы предприятия.

Система T-FLEX Метрология имеет единую базу данных на центральном сервере. Возможность работы с данными регулируется правами доступа пользователей. Таким образом, в лабораториях и цехах возможен доступ только к своим данным. В то же время у руководства службы главного метролога есть доступ ко всем данным.

## Предварительная настройка системы

После установки T-FLEX Метрология требуется зайти в систему от имени пользователя с правами администратора.

В справочнике "Группы и пользователи" необходимо создать структуру подразделений предприятия и пользователей системы T-FLEX Метрология.

Чтобы открыть окно справочника "Группы и пользователи", следует перейти на вкладку Справочники в левой части окна T-FLEX Метрология, развернуть папку "Системные справочники" и сделать двойной щелчок левой кнопкой мыши на наименовании справочника.

<sup>&</sup>lt;sup>1</sup> Предыдущие и (или) альтернативные названия программного обеспечения:

T-FLEX DOCs. Метрология;

<sup>–</sup> T-FLEX Метрология;

Система T-FLEX Метрология;

Т-FLEX DOCs. Метрология – система управления метрологическим обеспечением производства.

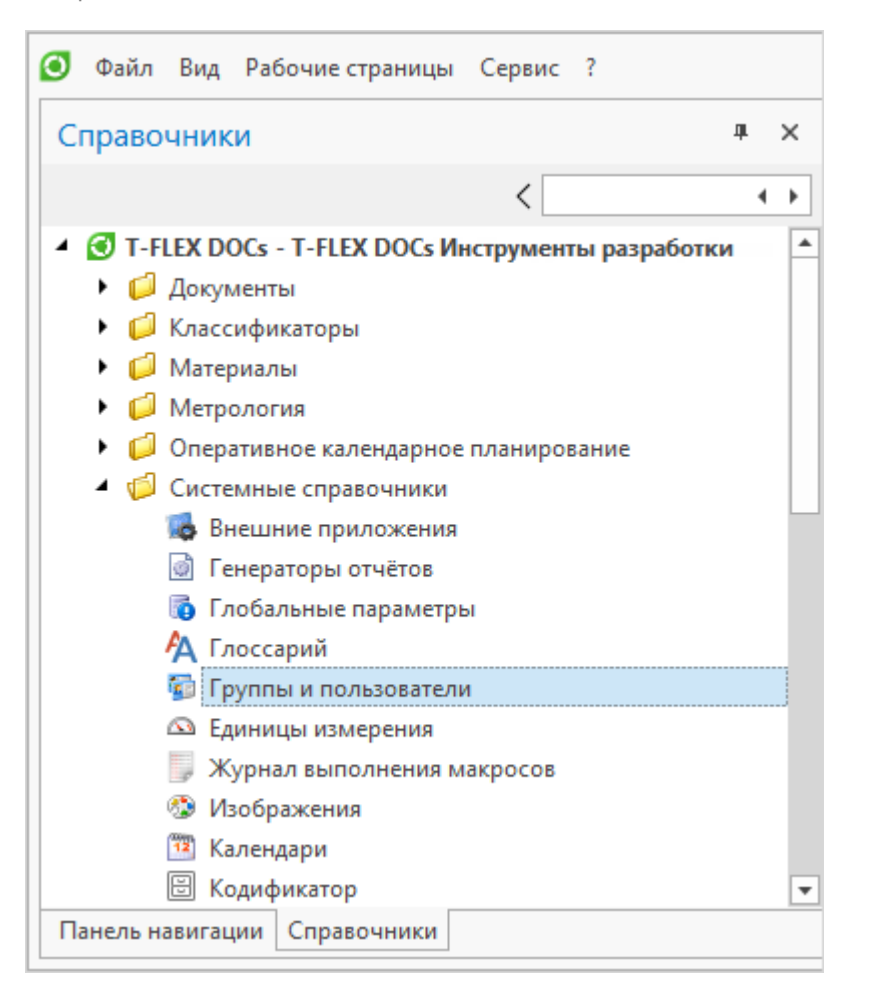

Для создания нового объекта справочника необходимо нажать на кнопку окне **Тип создаваемого объекта** выбрать требуемый тип и нажать на кнопку **[Создать]**.

в

| Имя                        |   | Имя                       | Тип     |       |      |
|----------------------------|---|---------------------------|---------|-------|------|
| 🖌 🚳 Все типы               | 2 | Сотрудник (без прототипа) | Сотру   | дник/ |      |
| 🔺 🎎 Группа пользователей   |   |                           |         |       |      |
| 🎎 Группа Active Directory  |   |                           |         |       |      |
| 💷 Должность                |   |                           |         |       |      |
| 🔺 👵 Пользователь           |   |                           |         |       |      |
| 🚨 Администратор            | - |                           |         |       |      |
| 🔏 Сотрудник                |   |                           |         |       |      |
| 灥 Отключенный пользователь |   |                           |         |       |      |
| 🚨 Внешний пользователь     |   |                           |         |       |      |
| 🚨 Отдел                    |   |                           |         |       |      |
| 🏽 Предприятие              |   |                           |         |       |      |
| 🥩 Подразделение            |   |                           |         |       |      |
|                            |   | r                         |         |       |      |
|                            |   |                           | Создать | Отм   | иена |

5

При этом следует выбирать следующие типы объектов:

| Вид субъекта в структуре<br>предприятия | Тип в справочнике "Группы и<br>пользователи" | Пиктограмма типа |
|-----------------------------------------|----------------------------------------------|------------------|
| Концерн (холдинг)                       | Концерн                                      |                  |
| Предприятие (филиал)                    | Предприятие                                  |                  |
| Отдел                                   | Отдел                                        | <b></b>          |
| Цех                                     | Цех                                          |                  |
| Лаборатория метрологической<br>службы   | Группа пользователей                         |                  |
| Сотрудник                               | Сотрудник                                    | <u></u>          |

В окне свойств объекта ввести требуемые данные и нажать на кнопку 💇 ок.

Набор параметров зависит от типа объекта.

| 🔏 Новый объект "Сотруд | ник" в справочнике "Группы и пользователи"       | – 🗆 X |
|------------------------|--------------------------------------------------|-------|
| 📀 ОК 😢 Отмена          |                                                  |       |
| 🚨 Общие 🛛 🕹 Допол      | інительно 🛛 🔯 Группы и должности 🔛 Внешняя почта |       |
| Фамилия                | Иванов                                           |       |
| Имя                    | Иван                                             |       |
| Отчество               | Иванович                                         |       |
| Короткое имя           | Иванов И.И.                                      |       |
| Логин                  | Иванов Запретить изменение пароля                |       |
| Учётная запись Windows | ··· ×                                            |       |
| Конфигурация для входа | 🕑 Т-FLEX Метрология 👻                            |       |
| Файловый сервер        | [не задано] … Х                                  |       |
| Телефон служебный      |                                                  |       |
| Пол                    | ▼ Х Телефон внутренний                           |       |
| День рождения          | ▼ Телефон мобильный                              |       |
| Электронная почта      | Телефон домашний                                 |       |
| Отправка почты         | Только на внутренюю 👻 Х Факс                     |       |
| Комментарий            |                                                  |       |
|                        |                                                  |       |
|                        |                                                  |       |

Для распределения прав доступа необходимо при создании объекта типа "Сотрудник" подключать его к одной из ролей пользователей Т-FLEX Метрология.

#### В итоге должно получиться примерно такое дерево:

| Ha                                                                                                    | име    | нов | ани    | e              |            |                              | Тип                  |
|----------------------------------------------------------------------------------------------------|--------|-----|--------|----------------|------------|------------------------------|----------------------|
| i de la comercia de la comercia de l | Гр     | упп | ыиі    | поль           | 305        | затели                       |                      |
| >                                                                                                    | 28     | Aд  | мин    | истр           | ато        | ры                           | Группа пользователей |
| >                                                                                                    | 88     | Со  | тру    | цники          | 1          |                              | Группа пользователей |
|                                                                                                    | 8      | Си  | стег   | ма             |            |                              | Администратор        |
|                                                                                                    | 2      | Ав  | тор    | бизн           | ec         | процесса                     | Роль бизнес-процесса |
| ¥                                                                                                    | 88     | Po  | ли п   | юльз           | 30B        | ателей T-FLEX Метрология     | Группа пользователей |
|                                                                                                    |        | 88  | Tex    | кноло          | огι        | lexa                         | Группа пользователей |
|                                                                                                    | $\sim$ | 88  | Ha     | чалы           | ник        | сцеха                        | Группа пользователей |
|                                                                                                    |        |     | 8      | Раб            | отν        | н Пётр Александрович         | Сотрудник            |
|                                                                                                    | ¥      | 88  | Co     | трудн          | ник        | и метрологической службы     | Группа пользователей |
|                                                                                                    |        | v   | 28     | Пов            | ері        | итель                        | Группа пользователей |
|                                                                                                    |        |     |        | <u>&amp;</u> I | Kaı        | ибрин Владимир Маркович      | Сотрудник            |
|                                                                                                    |        | v   | 28     | Мет            | pol        | nor                          | Группа пользователей |
|                                                                                                    |        |     |        | <u>a</u> 1     | Точ        | ный Иван Никифорович         | Сотрудник            |
|                                                                                                    |        |     | 28     | Нача           | аль        | ник лаборатории              | Группа пользователей |
|                                                                                                    |        |     | 88     | Рука<br>служ   | ово<br>кбы | одитель метрологической<br>ы | Группа пользователей |
| ¥                                                                                                    | 4      | Ко  | нце    | рн пр          | ед         | лриятий                      | Концерн              |
|                                                                                                    | $\sim$ |     | Пр     | имер           | р пр       | редприятия                   | Предприятие          |
|                                                                                                    |        | v   | 22     | Отд            | ел         | главного метролога           | Отдел                |
|                                                                                                    |        |     | ~      | <u>88</u> J    | Па         | боратория АБВ                | Группа пользователей |
|                                                                                                    |        |     |        | - 8            | 8          | Точный Иван Никифорович      | Сотрудник            |
|                                                                                                    |        |     | $\sim$ | <u>88</u> J    | Па         | боратория ГДЕ                | Группа пользователей |
|                                                                                                    |        |     |        | 1              | 8          | Калибрин Владимир Маркович   | Сотрудник            |
|                                                                                                    |        | v   |        | Цех            | 01         |                              | Цex                  |
|                                                                                                    |        |     | ~      |                | Ha         | нальник цеха 01              | Должность            |
|                                                                                                    |        |     |        | 1              | 2          | Работин Пётр Александрович   | Сотрудник            |

Для полноценной работы системы T-FLEX Метрология необходим хотя бы один объект типа "Предприятие", в его составе объекты типов "Группа пользователей", обозначающие лаборатории метрологической службы, и "Цех" или "Отдел", указываемые в качестве владельцев средств измерений. Помимо этого, в лабораториях должны быть сотрудники, от имени которых будут производиться действия в системе.

После создания структуры подразделений необходимо выбрать объекты типа "Группа пользователей", обозначающие лаборатории метрологической службы предприятия, и нажать на кнопку Перенести лаборатории. В специализированном справочнике T-FLEX Метрология "Поверители" будет создана структура метрологической службы, включающая лаборатории и их сотрудников.

### Вход в систему

Для начала работы пользователю необходимо выполнить запуск системы T-FLEX DOCs в конфигурации "T-FLEX Метрология".

Запуск T-FLEX DOCs может быть осуществлён различными способами:

- двойным щелчком по ярлыку T-FLEX DOCs на рабочем столе Microsoft Windows;
- выбором T-FLEX DOCs в списке **Все приложения** меню **Пуск** (для Microsoft Windows 10), на экране **Приложения** (для Microsoft Windows 8) или в списке **Все программы** меню **Пуск** (для более ранних версий Microsoft Windows).

На экране появится окно подключения к T-FLEX DOCs. В поле Имя сервера необходимо ввести имя сервера T-FLEX DOCs.

Если в данное поле ранее уже вводилось какое-либо имя сервера, то оно отобразится в выпадающем списке.

Также в выпадающем списке содержится пункт **Обзор**, который позволяет выбрать один из доступных для подключения серверов T-FLEX DOCs из списка.

В поле Авторизация можно выбрать один из двух вариантов:

 Авторизация Windows – вход в систему осуществляется под именем учётной записи пользователя Microsoft Windows. Таким образом, логин и пароль при запуске программы вводить не требуется. Соответствие имени учётной записи Microsoft Windows и имени учётной записи T-FLEX DOCs задаёт пользователь с правами администратора.

Этот способ не рекомендуется использовать для общего компьютера, когда под одной учётной записью работает несколько пользователей, так как в таком случае невозможно гарантировать сохранность данных.

• Авторизация сервера – вход в систему осуществляется с использованием логина T-FLEX DOCs, заданного пользователем с правами администратора для текущего пользователя при его регистрации в системе.

Подключение к T-FLEX DOCs может выполняться как с вводом пароля (заданного администратором), так и без него.

Вследствие этого перед первым входом в систему пользователю необходимо обратиться к администратору системы за дополнительными инструкциями.

При установленном в окне подключения к T-FLEX DOCs флаге Запомнить меня логин текущего пользователя будет добавлен в список поля Логин. Таким образом, при следующем запуске пользователю не потребуется вводить свой логин вручную, достаточно будет выбрать его из списка. Флаг Запомнить меня и пароль позволяет сохранить введённые логин и пароль, в этом случае в дальнейшем пользователю достаточно будет нажать на кнопку [Подключение] для входа в T-FLEX DOCs. Ссылка Забыть меня удаляет с компьютера данные для подключения текущего пользователя.

Если установить флаг **Подключаться автоматически**, то при запуске T-FLEX DOCs система не будет запрашивать логин и пароль, подключение будет производиться автоматически с сохранёнными настройками.

Изменить настройки подключения можно с помощью команды главного меню Сервис > Параметры подключения. Новые параметры будут использованы при следующем подключении.

Для пользователя Иванов, созданного ранее, настройки подключения могут выглядеть так, как показано на иллюстрации ниже. По нажатию на кнопку [Подключение] должна загрузиться система T-FLEX Метрология.

| T. FLE        |                                     |
|---------------|-------------------------------------|
|               |                                     |
| Имя сервера:  | Server 🗸 😵                          |
| Авторизация:  | Авторизация сервера 🗸               |
| Логин:        | Иванов ~                            |
| Пароль        | s                                   |
|               | ✓ Запомнить меня <u>Забыть меня</u> |
|               | ✔ Запомнить меня и пароль           |
|               | Подключаться автоматически          |
| Конфигурация: | По умолчанию ~                      |
|               | Подключение                         |

Если при первом запуске T-FLEX DOCs возникла ошибка, следует повторить запуск снова.

## Роли пользователей Т-FLEX Метрология

Возможность выполнения тех или иных действий в T-FLEX Метрология зависит не только от прав доступа пользователя, заданных администратором системы, но и от его роли.

Перечень ролей T-FLEX Метрология:

- Технолог цеха пользователю доступен просмотр данных СИ, принадлежащих цеху.
- Начальник цеха пользователь имеет полномочия технолога цеха, а также возможность создания отчётов по цеху.
- Поверитель пользователь может просматривать, добавлять и редактировать данные СИ, закреплённых за лабораторией.
- Метролог пользователь может просматривать, добавлять и редактировать данные моделей СИ, а также данные СИ, закреплённых за лабораторией.
- Начальник лаборатории пользователь имеет полномочия поверителя, а также возможность создания отчётов по лаборатории.
- Руководитель метрологической службы пользователь может просматривать данные всех СИ, используемых в филиале, а также создавать отчёты по филиалу.

Для каждой из ролей, которую могут выполнять пользователи системы, в системе T-FLEX Метрология предназначена отдельная рабочая страница.

Рабочая страница – это окно, которое отображает разнородные данные T-FLEX Метрология в удобном пользователю виде, соответствующем специфике его работы.

Список доступных пользователю рабочих страниц располагается в меню Рабочие страницы. Чтобы открыть окно требуемой рабочей страницы, необходимо выбрать её наименование из предложенного списка.

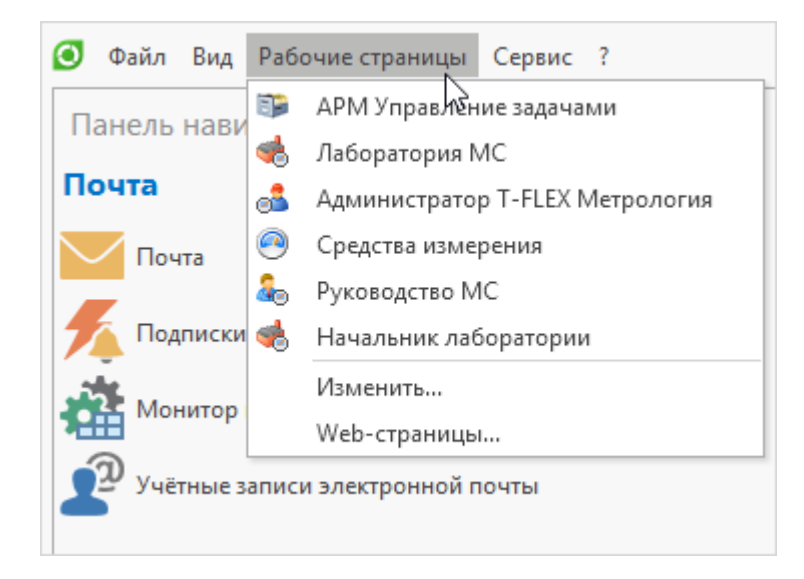

Перечень рабочих страниц Т-FLEX Метрология:

· Средства измерения – для ролей технолога цеха и начальника цеха.

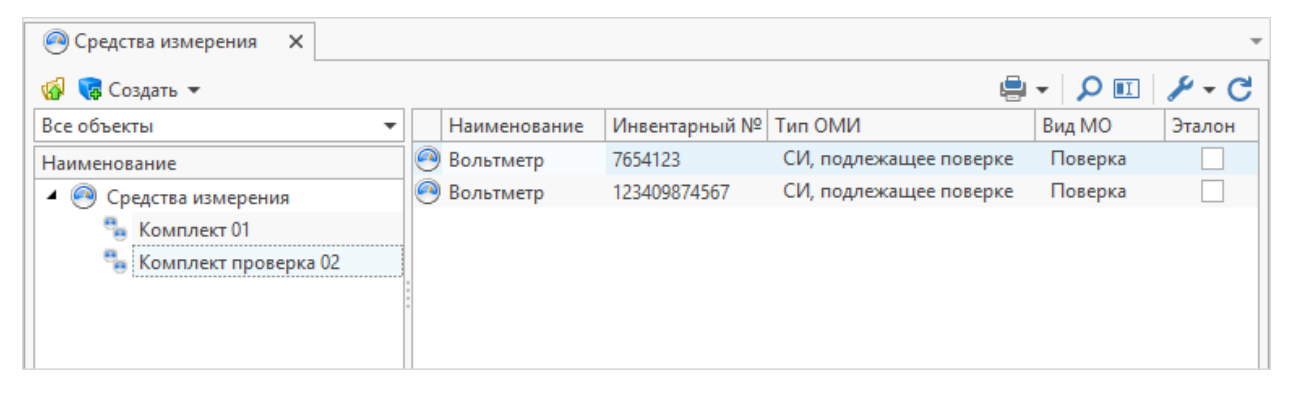

· Лаборатория MC – для ролей метролога и поверителя.

| 🬏 Лаборатория МС 🛛 🗙            | •                                                  |
|---------------------------------|----------------------------------------------------|
| СИ лаборатории Каталог СИ       |                                                    |
| 🍖 Создать "Модель СИ"           | 🖶 - 🔎 💷 🗡 - C                                      |
| Наименование                    | Вид измерений                                      |
| 🏀 Вольтметр                     | Измерения электротехнических и магнитных величин 📃 |
| 🍖 Испытательная машина          | Измерения механических величин                     |
| 🍖 Устройство градуировки пружин | Измерения механических величин                     |
| 🍖 Манометр                      | Измерения давления, вакуумные измерения            |
| 🍖 Квадрант оптический           | Измерения геометрических величин                   |
| 🍖 Нивелир                       | Измерения геометрических величин                   |
| 🍖 Амперметр                     | Измерения электрических и магнитных величин        |
| 🏀 Вольтметр                     | Измерения электрических и магнитных величин        |
| 🍫 Счетчик аэрозольных частиц    | Измерения акустических величин                     |

Внесение сведений о новых типах средств измерения и новых средствах измерения

• Начальник лаборатории – для роли начальника лаборатории.

| 🤹 Начальник лаборатории 🛛 🗙                                              |              |                              |                 |                             |                     |                    |    |               |               |            |             |
|--------------------------------------------------------------------------|--------------|------------------------------|-----------------|-----------------------------|---------------------|--------------------|----|---------------|---------------|------------|-------------|
| 🗞 Создать "Поверитель" 🔜 Отчёт                                           | • Метрологич | еские отчёты 🔻               |                 |                             |                     |                    |    |               |               | 🖶 👻        | P 🗉   🔑 - C |
| Наименование                                                             | 🏹 Создать 🔻  | 🇞 Оформить собі              | ытие 😑 Приня    | ть на MO  🗟 Формирование п. | пана 🖹 Перейти к об | ъекту              |    |               |               | 🚔 <b>-</b> | PP-C        |
| 4 6 Поверители                                                           | Состояние    | Наименование                 | Тип прибора     | Тип ОМИ                     | Дата последнего МО  | Срок очередного МО |    | Паспорт       | Остория       | 🍖 Свойства | модели 4 🕨  |
| Филиал 2                                                                 | ▲ Владеле    | ц: Лаборатория ВН            | мк              |                             |                     |                    | ۴ſ | 🔹 Созлать "Со | бытие" Метрол | -          | іёты 🔻 .    |
| 🖌 🎩 Филиал 1                                                             |              | Вольтметр                    | B7-77M          | СИ, подлежащее поверке      | 21.05.2020          | 21.05.2021         | ч  | Вид МО        | ounce merpo   | Вид отказа | Дата        |
| 🕨 🦏 Лаборатория ЭИЛ                                                      | 0 @          | 🤇 Счетчик частиц             | FLUKE 983       | СИ, подлежащее поверке      | 16.05.2015          | 10.03.2022         |    | 😢 🥺 Поставл   | ен на учёт    |            | 01.01.1979  |
| <ul> <li>Ми</li> <li>Лаборатория ЛМИ</li> <li>Лаборатория РИЛ</li> </ul> | • @          | Толщиномер<br>ультразвуковой | 25DL            | СИ, подлежащее поверке      | 18.09.2012          | 18.09.2012         |    | 😢 强 Поверка   |               |            | 22.04.2016  |
| <ul> <li>Маборатория ЛЛУИ</li> <li>Лаборатория РЫМ/</li> </ul>           | • @          | Толщиномер<br>ультразвуковой | 25MULTI<br>PLUS | СИ, подлежащее поверке      | 09.03.2022          | 08.03.2023         |    |               |               |            |             |
| <ul> <li>М Лаборатория ВНИК</li> <li>М Лаборатория ТТЛ</li> </ul>        | 0 @          | Толщиномер<br>ультразвуковой | 37DL PLUS       | СИ, подлежащее поверке      | 24.05.2020          | 24.11.2020         |    |               |               |            |             |
|                                                                          | • @          | Толщиномер<br>ультразвуковой | A1207           | СИ, подлежащее поверке      | 09.03.2022          | 08.09.2022         |    |               |               |            |             |
|                                                                          | ▲ Владеле    | ц: Цех №130                  |                 |                             |                     |                    |    |               |               |            |             |
|                                                                          | • @          | Течеискатель<br>гелиевый     | ПТИ-10          | Контрольное оборудование    | 21.06.2020          | 20.09.2020         |    |               |               |            |             |
|                                                                          | • @          | Течеискатель<br>гелиевый     | ПТИ-10          | Контрольное оборудование    | 20.06.2020          | 19.09.2020         |    |               |               |            |             |
|                                                                          | • @          | Течеискатель<br>гелиевый     | ПТИ-10          | Контрольное оборудование    | 29.10.2015          | 29.10.2015         |    |               |               |            |             |

• Руководство MC – для роли руководителя MC.

| Руководств              | so MC                                                   | ×                     |                       |                  |                        |                    |                    |               |                    |              |             |   |
|-------------------------|---------------------------------------------------------|-----------------------|-----------------------|------------------|------------------------|--------------------|--------------------|---------------|--------------------|--------------|-------------|---|
| Лаборатории             | СИ                                                      | Файлы Пов             | ерки Долги            |                  |                        |                    |                    |               |                    |              |             |   |
| 🤲 Создать "Ла           | аборатор                                                | оия" <b>Метрологи</b> | ческие отчёты 🔻       |                  |                        |                    |                    |               |                    | -            | ρ 🗉 🖌 -     | C |
| Наименование            | e                                                       | Наименование          | Филиал 1              |                  |                        | ⊸ ··· × Обозна     | чение Ф1           |               |                    |              |             |   |
| 🔺 🕵 Повери              | ители                                                   | -                     | 12                    | × • • •          |                        |                    |                    |               |                    |              |             |   |
| • 🌇 Фил                 | лиал 2                                                  | Полное наиме          | нование концерн предп | риятии, Филиал Т |                        |                    |                    |               |                    |              |             |   |
| <ul> <li>Φυ/</li> </ul> | що Филиал з Аптестат аккредитации РОСС СОБ 1.23456.2000 |                       |                       |                  |                        |                    |                    |               |                    |              |             |   |
|                         |                                                         | си                    |                       |                  |                        |                    |                    |               |                    |              |             |   |
|                         |                                                         | <b>6</b>              |                       |                  |                        |                    |                    |               |                    | 🚔 🚽 🖌        | ) 🗉 🔑 🗸     | C |
|                         |                                                         | Состояние             | Наименование          | Тип прибора      | Тип ОМИ                | Дата последнего МО | Срок очередного МО | 🔍 Паспорт     | История            | 🇞 Свойсте    | за модели 🖪 | • |
|                         |                                                         | <b>4</b> Владеле      | ц: Цех №1             |                  |                        |                    | -                  | 🔺 🈢 Создать " | <br>Событие" Метро | логические о | тчёты 🔻     | 4 |
|                         |                                                         |                       | Оспытательная машин   | а МИП-100-2      | СИ, подлежащее поверке | 05.09.2008         | 05.09.2008         | Вид МО        |                    | Вид отказа   | Дата        |   |
|                         |                                                         |                       | Устройство градуиров  | и угп-зо         | СИ, подлежащее поверке | 11.09.1999         | 06.03.2000         | 😢 🤗 Пост      | влен на учёт       |              | 01.01.1993  |   |
|                         |                                                         | 0 @                   | Манометр              | MT               | СИ, подлежащее поверке | 22.12.2020         | 21.12.2021         | 🈢 🅑 Хран      | ние                |              | 05.09.2008  |   |
|                         |                                                         | 🤗                     | Квадрант оптический   | KO-1             | СИ, подлежащее поверке | 04.02.2010         | 04.02.2010         |               |                    |              |             |   |
|                         |                                                         | · 🛛 🔍 📿               | Нивелир               | H-3              | СИ, подлежащее поверке | 04.02.2010         | 04.02.2010         |               |                    |              |             |   |
|                         |                                                         | 🦲                     | Амперметр             | M4200            | СИ, подлежащее поверке | 26.05.1978         | 20.05.1982         |               |                    |              |             |   |
|                         |                                                         |                       | Вольтметр             | M4200            | СИ, подлежащее поверке | 26.05.1978         | 19.05.1982         |               |                    |              |             |   |
|                         |                                                         | ▲ Владеле             | ц: Цех №10            |                  |                        |                    |                    |               |                    |              |             |   |
|                         |                                                         | 0 @                   | Динамометр            | ДР-3-2           | СИ, подлежащее поверке | 25.04.2020         | 24.10.2020         |               |                    |              |             |   |

## Внесение сведений о новых типах средств измерения и

#### новых средствах измерения

Учёт средств измерения, использующихся на предприятии, производится посредством рабочей страницы "Лаборатория МС".

Рабочая страница "Лаборатория МС" включает вкладки: СИ лаборатории и Каталог СИ.

Вкладка Каталог СИ содержит список типов средств измерения, которые могут быть использованы на предприятии.

| 🤹 Лаборатория МС 🛛 🗙            |                                                  | - |
|---------------------------------|--------------------------------------------------|---|
| СИ лаборатории Каталог СИ       |                                                  | - |
| 🍖 Создать "Модель СИ"           | 🖶 🗸 🔎 🖭 🖉 🗲                                      | C |
| Наименование                    | Вид измерений                                    |   |
| 🏀 Вольтметр                     | Измерения электротехнических и магнитных величин |   |
| 🇞 Испытательная машина          | Измерения механических величин                   |   |
| 🍖 Устройство градуировки пружин | Измерения механических величин                   |   |
| 🍖 Манометр                      | Измерения давления, вакуумные измерения          |   |
| 🍖 Квадрант оптический           | Измерения геометрических величин                 |   |
| 🍖 Нивелир                       | Измерения геометрических величин                 |   |
| 🍖 Амперметр                     | Измерения электрических и магнитных величин      |   |
| 🍖 Вольтметр                     | Измерения электрических и магнитных величин      |   |
| 🇞 Счетчик аэрозольных частиц    | Измерения акустических величин                   | - |

Для добавления данных нового средства измерения необходимо нажать на кнопку 😪 Создать "Модель СИ"

В открывшемся окне свойств объекта на вкладке Свойства модели задаются следующие параметры:

- тип и наименование средства измерения;
- производитель;
- · данные из Госреестра СИ номер и срок действия;
- параметры обслуживания: документ на методику МО, методичность МО, норма времени на выполнение МО и др.;
- диапазоны измерений;
- данные кодификатора МИ2314-2006;
- иллюстрация.

| 🚴 Свойства объекта 'Вольтметр'                             | - 🗆 ×                                                                  |
|------------------------------------------------------------|------------------------------------------------------------------------|
| 📀 ОК 😢 Отмена                                              |                                                                        |
| 🍖 Свойства модели 🛭 🍖 Файлы 🔹 СИ                           |                                                                        |
| Тип прибора ВУ-15                                          | Кодификатор МИ2314-2006                                                |
|                                                            | Вид измерений Измерения электротехнических и магнитных величин 📼 🕶 🗙   |
| Наименование вольтметр                                     | Групра СИ Вольтметры переменного тока: 0 1.,1000 В 50 Ги: КТ 1.4 📼 … 🗙 |
| Производитель 👻 … 🗙                                        |                                                                        |
| ▲ Госреестр СИ                                             | Код группы 3405841                                                     |
| Номер Срок действия 🗸                                      | Иллюстрация [не задано] … Х                                            |
| <ul> <li>Параметры обслуживания</li> </ul>                 |                                                                        |
| Документ на методику МО                                    |                                                                        |
|                                                            |                                                                        |
| Периодичность МО, мес о 🗸 Норма времени, ч 3 🗸             |                                                                        |
| Срок службы, лет 4                                         |                                                                        |
| 🗌 Необходимо ТО Периодичность ТО, мес 🛛 🗍                  |                                                                        |
| Диапазоны измерений                                        |                                                                        |
| Краткий 0,030,3 В, ПГ=2,5, ЦД=0,03, КТ=0                   |                                                                        |
| Полный                                                     |                                                                        |
| 🤊 Создать "Диапазон измерения" 🖶 Перейти к объекту 🛛 🗮 🔻 🏒 |                                                                        |
| Единица измерения До Класс точности От ПГ абсолютная       |                                                                        |
| B 0,3 0 0,03 2,5 ▲                                         |                                                                        |
| ▶ B 1 0 0                                                  |                                                                        |
| B 3 0 0                                                    |                                                                        |
| 🕑 B 10 0 0 🔽                                               |                                                                        |

На вкладке Файлы пользователь может прикрепить файлы документов, связанных с данной моделью СИ, в том числе полученные путём сканирования.

Для сохранения введённых данных следует нажать на кнопку 💇 ок

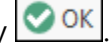

Сведения о конкретных экземплярах средств измерений, использующихся на предприятии, отображаются на вкладке СИ лаборатории.

| 🤹 Лаборатория МС 🛛 🗙                                                                  |    |              |               |                        |         |        |  |  |  |  |  |
|---------------------------------------------------------------------------------------|----|--------------|---------------|------------------------|---------|--------|--|--|--|--|--|
| СИ лаборатории Каталог СИ                                                             |    |              |               |                        |         | -      |  |  |  |  |  |
| 🕼 🐵 Создать 👻 🇞 Оформить событие 🕒 Принять на МО 🖺 Формирование плана 🛛 🖶 👻 🔎 🖭 🎤 🖝 🔿 |    |              |               |                        |         |        |  |  |  |  |  |
| Все объекты 🝷                                                                         |    | Наименование | Инвентарный № | Тип ОМИ                | Вид МО  | Эталон |  |  |  |  |  |
| Наименование                                                                          | 10 | Вольтметр    | 7654123       | СИ, подлежащее поверке | Поверка |        |  |  |  |  |  |
| 🔺 🤗 Средства измерения                                                                | 0  | Вольтметр    | 123409874567  | СИ, подлежащее поверке | Поверка |        |  |  |  |  |  |
| 🎭 Комплект 01                                                                         |    |              |               |                        |         |        |  |  |  |  |  |
| 🎭 Комплект проверка 02                                                                |    |              |               |                        |         |        |  |  |  |  |  |
|                                                                                       |    |              |               |                        |         |        |  |  |  |  |  |
|                                                                                       |    |              |               |                        |         |        |  |  |  |  |  |

🌄 Создать 🔻 Для создания нового экземпляра СИ необходимо нажать на кнопку создаваемого объекта выбрать тип "Средство измерения" и нажать на кнопку [Создать].

| 🕑 Тип создаваемого объекта |                                      | _       |         | ×    |
|----------------------------|--------------------------------------|---------|---------|------|
| Имя                        | Имя                                  | Тип     |         |      |
| 🔺 🤗 Все типы               | 🤗 Средство измерения (без прототипа) | Средств | о измер | ения |
| 🤗 Средство измерения       | 🖫 Комплект СИ (без прототипа)        | Компле  | ст СИ   |      |
| 🐁 Комплект СИ              | 🛹 Средство контроля (без прототипа)  | Средств | о контр | оля  |
| 🛹 Средство контроля        |                                      |         |         |      |
|                            |                                      | Создать | Оты     | ена  |

В открывшемся окне свойств СИ на вкладке Паспорт задаются требуемые параметры:

- наименование и тип СИ;
- заводской и инвентарный номер СИ;
- год выпуска и год ввода в эксплуатацию;
- параметры обслуживания: тип ОМИ, владелец СИ, поверяющая лаборатория, срок очередного МО и др.;
- условия эксплуатации.

Если данный экземпляр СИ является эталоном, необходимо задать его параметры на вкладке Параметры эталона.

Данные о периодичности МО и диапазоне измерения вносятся автоматически на основе данных о модели данного СИ.

После заполнения полей Наименование и Тип прибора в окне появляются вкладки Свойства модели, Файлы и СИ, отображающие параметры выбранной модели СИ.

# Для сохранения введённых данных следует нажать на кнопку 💇 ок

| 🧐 Свойства объекта 'Вольти | иетр ВУ-15, № 02597'                    |                          | —             | □ ×        |
|----------------------------|-----------------------------------------|--------------------------|---------------|------------|
| 📀 ОК 😣 Отмена              |                                         |                          |               |            |
| Паспорт                    | я 🏀 Свойства модели 🏀 Файлы 🤉           | ‰си                      |               |            |
| Наименование               | Вольтметр 👻 … 🗙                         | Тип прибора              | ВУ-15         | * ··· ×    |
| № паспорта                 | Φ1-04-002990                            | Заводской №              | 02597         |            |
| Год выпуска                | 1979 -                                  | Год ввода в эксплуатацию | 1980          | Ŧ          |
| Состояние                  | ● Метрологическое обслуживание          | Инвентарный №            |               |            |
| Параметры обслуживания     |                                         |                          |               |            |
| Тип ОМИ                    | СИ, подлежащее поверке 🗸 🗸              | Периодичность МО, мес    | б             | <b>+</b>   |
| Поверяющая лаборатория     | Лаборатория РИЛ … 🗙                     | Владелец                 | Цex №24       | * ··· ×    |
| Внешний поверитель         |                                         |                          |               | + ··· ×    |
| Дата последнего МО         | 06.03.2022 -                            | Срок очередного МО       | 05.09.2022    | •          |
| Сфера гос. регулирован     | ия                                      | Ν⁰ ΦΝΦ                   |               |            |
| Условия эксплуатации       | Нормальные                              |                          |               | <b>→</b> X |
| Диапазон измерения         | Параметры эталона                       |                          |               |            |
| 🧱 Добавить 🔗 Отключи       | ть 🛃 Перейти к объекту 🍺 Создать "Диапа | зон измерения"           | 📮 🚽 🔎         | P-C        |
| Единица измерения          | До Класс точно                          | ости От                  | ПГ абсолютная |            |
| 🦻 В                        | 0,3                                     | 0                        | 0,03          | 2,5 🔺      |
| 🦻 В                        | 1                                       | 0                        | 0             |            |
| 🦻 В                        | 3                                       | 0                        | 0             |            |
| 🦻 В                        | 10                                      | 0                        | 0             |            |
| 🧿 В                        | 30                                      | 0                        | 0             |            |
| 🥐 В                        | 100                                     | 0                        | 0             |            |
| 🕑 В                        | 300                                     | 0                        | 0             |            |
| 🦻 В                        | 1000                                    | 0                        | 0             |            |
| 🔊 Ом                       | 100                                     | 0                        | 10            | •          |

После того, как на основе модели СИ будут созданы конкретные экземпляры СИ, на вкладке СИ в окне свойств модели СИ отобразится список связанных с данной моделью СИ экземпляров СИ.

| ) Свойства объекта 'Вольтметр'       |                  |             |                 |                            |                    | -           |         |
|--------------------------------------|------------------|-------------|-----------------|----------------------------|--------------------|-------------|---------|
| ОК 😢 Отмена                          |                  |             |                 |                            |                    |             |         |
| 🗞 Свойства модели 🛛 🍖 Файлы 🛛 🍖 Си   | 1                |             |                 |                            |                    |             |         |
| редства измерения                    |                  |             |                 |                            |                    |             |         |
| 🖁 Добавить 🔗 Отключить 🛃 Перейти к о | бъекту 🥫 Создать | 🕶 🏀 Оформ   | ить событие 🔵 П | ередача в эксплуатацию 🖺 🤇 | Оормирование плана | 🖶 🗸 🖕       | 8-      |
| Состояние                            | Наименование     | Тип прибора | Инвентарный №   | Тип ОМИ                    | Дата последнего МО | Срок очеред | цного М |
| ▲ Владелец: Цех №1                   |                  |             |                 |                            |                    |             |         |
| 🔵 Эксплуатация                       | 🥺 Вольтметр      | BY-15       | 123409874567    | СИ, подлежащее поверке     | 10.11.2020         | 09.05.2021  |         |
| 😑 Метрологическое обслуживание       | 🙆 Вольтметр      | ВУ-15       | тест123456      | СИ, подлежащее поверке     |                    |             |         |
| <b>⊿</b> Владелец: Цех №10           |                  |             |                 |                            |                    |             |         |
| 🥪 Обслуживание завершено             | 🕘 Вольтметр      | ВУ-15       | 7654123         | СИ, подлежащее поверке     | 11.11.2020         | 10.02.2021  |         |
| ▲ Владелец: Цех №24                  |                  |             |                 |                            |                    |             |         |
| 😢 Снят с учёта                       | 🙉 Вольтметр      | ВУ-15       |                 | СИ, подлежащее поверке     |                    |             |         |
| 🔇 Снят с учёта                       | 🤗 Вольтметр      | ВУ-15       |                 | СИ, подлежащее поверке     |                    |             |         |
| 🔞 Снят с учёта                       | 🤗 Вольтметр      | ВУ-15       |                 | СИ, подлежащее поверке     |                    |             |         |
| 🔵 Хранение                           | 🥘 Вольтметр      | ВУ-15       |                 | СИ, подлежащее поверке     | 12.03.2008         | 12.03.2008  |         |
| 🔇 Снят с учёта                       | 🤗 Вольтметр      | ВУ-15       |                 | СИ, подлежащее поверке     |                    |             |         |
| 😑 Метрологическое обслуживание       | 🥺 Вольтметр      | ВУ-15       |                 | СИ, подлежащее поверке     | 06.03.2022         | 05.09.2022  |         |
| Метрологическое обслуживание         | 🙉 Вольтметр      | BY-15       |                 | СИ, подлежащее поверке     | 12.03.2008         | 12.03.2008  |         |

## Просмотр сведений об СИ, принадлежащих цеху

Список СИ, принадлежащих цеху, доступен для просмотра на рабочей странице "Средства измерения".

| 🤗 Средства измерения 🛛 🗙 |              |               |                        |         |        |
|--------------------------|--------------|---------------|------------------------|---------|--------|
| 🕼 ಢ Создать 👻            |              |               | <b>e</b>               | - I Q 🗉 | P-C    |
| Все объекты 🔻            | Наименование | Инвентарный № | Тип ОМИ                | Вид МО  | Эталон |
| Наименование             | 🤗 Вольтметр  | 7654123       | СИ, подлежащее поверке | Поверка |        |
| 🔺 🥘 Средства измерения   | 🥺 Вольтметр  | 123409874567  | СИ, подлежащее поверке | Поверка |        |
| 🐁 Комплект 01            |              |               |                        |         |        |
| 🎭 Комплект проверка 02   |              |               |                        |         |        |
|                          |              |               |                        |         |        |
|                          |              |               |                        |         |        |
|                          |              |               |                        |         |        |

Чтобы открыть окно свойств выбранного СИ, необходимо сделать двойной щелчок левой кнопкой мыши на строке с его наименованием.

| 適 Свойства объекта 'Вольтк                                    | иетр ВУ-15, № 1234789'             |                          | _             | □ ×        |  |
|---------------------------------------------------------------|------------------------------------|--------------------------|---------------|------------|--|
| 📀 ОК 😢 Отмена                                                 |                                    |                          |               |            |  |
| Паспорт Остори                                                | я 🍖 Свойства модели 🍖 Файли        | ы 🍖 СИ                   |               |            |  |
| Наименование                                                  | Вольтметр 👻 🕶 🗙                    | Тип прибора              | ВУ-15         | • ··· ×    |  |
| № паспорта                                                    | Филиал 1-05-00000004               | Заводской №              | 1234789       |            |  |
| Год выпуска                                                   | 2020 👻                             | Год ввода в эксплуатацию | 2020          | -          |  |
| Состояние                                                     | 🥪 Обслуживание завершено 📼 🛪       | Инвентарный №            | 7654123       |            |  |
| Параметры обслуживания                                        |                                    |                          |               |            |  |
| Тип ОМИ                                                       | СИ, подлежащее поверке 🔹 🗙         | Периодичность МО, мес    | 3             | ÷          |  |
| Поверяющая лаборатория                                        | Лаборатория ТТЛ … х                | Владелец                 | Цex №10       | * ··· ×    |  |
| Внешний поверитель                                            |                                    |                          |               | * ··· ×    |  |
| Дата последнего МО 11.11.2020 Срок очередного МО 10.02.2021 - |                                    |                          |               |            |  |
| Сфера гос. регулировани                                       | ия                                 | Ν⁰ΦͶΦ                    |               |            |  |
| Условия эксплуатации                                          | Нормальные                         |                          |               | <b>→</b> × |  |
| Диапазон измерения                                            | Параметры эталона                  |                          |               |            |  |
| 🤹 Добавить 🔗 Отключи                                          | ть 🎒 Перейти к объекту 🍺 Создать " | Диапазон измерения"      | 🚔 👻 🔎         | P-C        |  |
| Единица измерения                                             | До Класс точн                      | ости От                  | ПГ абсолютная |            |  |
| 🦻 В                                                           | 0,3                                | 0                        | 0,03          | 2,5 🔺      |  |
| 🦻 В                                                           | 1                                  | 0                        | 0             |            |  |
| B                                                             | 3                                  | 0                        | 0             |            |  |
| В                                                             | 10                                 | 0                        | 0             | <b>•</b>   |  |

## Оповещение ответственных лиц о приближении срока

#### проведения метрологического обслуживания

За 7 дней до наступления даты проведения очередного МО ответственному лицу придёт уведомление по внутренней почте T-FLEX Метрология.

| ē        | Критичный срок МО                                                          | _         |    | × |
|----------|----------------------------------------------------------------------------|-----------|----|---|
| 🕰 Ответи | ть 🕼 Ответить всем 乌 Переслать 🗙 Переместить в удалённые 🏢 Выбрать категор | ию 🔻      |    |   |
|          | Чτ 10.03.2022 10:54                                                        |           |    |   |
|          | Система                                                                    |           |    |   |
|          | Критичный срок МО                                                          |           |    |   |
| Кому     | Администратор;                                                             |           |    |   |
| До про   | ведения МО для Счетчик частиц FLUKE 983, № паспорта: Ф1-01-002534 осталос  | сь 7 днеі | й. | • |
|          |                                                                            |           |    |   |
|          |                                                                            |           |    | * |
| •        |                                                                            |           |    | Þ |

#### Внесение данных о выполненных метрологических

#### обслуживаниях

Для внесения данных о проведении МО или перемещении СИ следует выбрать его в списке средств измерения на рабочей странице пользователя и вызвать требуемую команду.

Набор команд, которые доступны пользователю, зависит от состояния, в котором в данный момент находится выбранное СИ, а также от роли, исполняемой пользователем, и его прав доступа. Вызов команды осуществляется нажатием на соответствующую кнопку панели инструментов окна.

| Лаборатория МС 🛛 🗙                                             |                                            |                        |         |               | Ŧ       |
|----------------------------------------------------------------|--------------------------------------------|------------------------|---------|---------------|---------|
| СИ лаборатории Каталог СИ                                      |                                            |                        |         |               | <b></b> |
| 🔬 🙆 Создать 🔻 🇞 Оформить событ                                 | ие 😑 Принять на МО 🗟 Формиров              | ание плана             |         | 🖶 🗸 🔎 💷 🖉 🗸 ( | C       |
| Все объекты ч Наименование Тип ОМИ Вид МО Тип прибора [Каталог |                                            |                        |         |               |         |
| Наименование                                                   | 🧐 Испытательная машина                     | СИ, подлежащее поверке | Поверка | МИП-100-2     |         |
| Средства измерения                                             | 🧠 Устройство градуировки пружин            | СИ, подлежащее поверке | Поверка | УГП-30        |         |
| 🐁 Комплект 01                                                  | 🤗 Манометр                                 | СИ, подлежащее поверке | Поверка | MT            |         |
| 🐁 Комплект проверка 02                                         | 🥑 Квадрант оптический                      | СИ, подлежащее поверке | Поверка | KO-1          |         |
|                                                                | 🤗 Нивелир                                  | СИ, подлежащее поверке | Поверка | H-3           |         |
|                                                                | 🤗 Амперметр                                | СИ, подлежащее поверке | Поверка | M4200         |         |
|                                                                | 🤗 Вольтметр                                | СИ, подлежащее поверке | Поверка | M4200         |         |
|                                                                | 🤗 Счетчик аэрозольных частиц               | СИ, подлежащее поверке | Поверка | FLUKE 983     |         |
|                                                                | Вибропреобразователь<br>пьезоэлектрический | СИ, подлежащее поверке | Поверка | AP 37         |         |

При поступлении средства измерения в метрологическую службу (МС) для выполнения метрологического обслуживания необходимо нажать на кнопку Принять на МО.

В открывшемся окне на вкладке **Свойства** следует указать дату поступления СИ на МО, исполнителя, а также номер документа, на основании которого СИ принято на МО.

Файл документа может быть указан в поле **Файл документа**. В случае отсутствия файла документа может быть выполнено сканирование документа. При сканировании документа необходимо задать папку справочника "Файлы", в которую требуется сохранить файл документа, имя файла и его формат. Просмотр файла выполняется на вкладке **Просмотр документа**.

Поля СИ, Событие и Передано заполняются автоматически.

| <ul> <li>ОК Отмена</li> <li>Свойства Сросмотр документа</li> <li>СИ Профилометр 283, № П-370 ···· × Событие Перемещение • ×</li> <li>№ документа 12345-2022 Дата 05.03.2022 •</li> <li>Исполнитель Иванов Иван Иванович • ··· ×</li> <li>Файл документа [не задано] ··· × Сканировать</li> </ul> | 🄰 Новый объект | 'Событие" в справочнике "Исто | рия Cl | 1"      | _          | [    |          | × |
|----------------------------------------------------------------------------------------------------|----------------|-------------------------------|--------|---------|------------|------|----------|---|
| <ul> <li></li></ul>                                                                                                    | 📀 ОК 😢 Отмена  | 1                             |        |         |            |      |          |   |
| СИ       Профилометр 283, № П-370       Событие       Перемещение       ×         № документа       12345-2022       Дата       05.03.2022       •         Исполнитель       Иванов Иван Иванович       •       •       •         Файл документа       [не задано]       •       ×       •       | 伦 Свойства     | 能 Просмотр документа          |        |         |            |      |          |   |
| № документа         12345-2022         Дата         05.03.2022           Исполнитель         Иванов Иван Иванович             Файл документа         [не задано]         ···· ×         Сканировать                                                                                              | СИ             | Профилометр 283, № П-370      | ×      | Событие | 🤷 Перемеще | ние  | •        | × |
| Исполнитель Иванов Иван Иванович •••• ><br>Файл документа [не задано] ••• × Сканировать                                                                                                    | № документа    | 12345-2022                    |        | Дата    | 05.03.2022 |      |          | Ŧ |
| Файл документа [не задано] … х 🔊 Сканировать                                                                                                    | Исполнитель    | Иванов Иван Иванович          |        |         |            |      | <b>.</b> | × |
|                                                                                                    | Файл документа | [не задано]                   | ×      | >       | Сканиров   | вать |          |   |
| Передано на МО 🔹                                                                                                    | Передано       | на МО                         |        |         |            |      | •        | × |
|                                                                                                    |                |                               |        |         |            |      |          |   |
|                                                                                                    |                |                               |        |         |            |      |          |   |
|                                                                                                    |                |                               |        |         |            | V.   |          |   |

Для сохранения введённых данных следует нажать на кнопку <u>КОК</u>. СИ перейдёт в состояние "Метрологическое обслуживание".

По окончании МО необходимо нажать на кнопку 🤗 Провести обслуживание

В открывшемся окне на вкладке Свойства следует указать:

- · дату завершения МО;
- исполнителя;
- · номер документа, на основании которого выполнено MO;
- · условия, в которых осуществлялось МО;
- эталон;
- · заключение по итогам MO.

Файл документа может быть указан в поле **Файл документа**. В случае отсутствия файла документа может быть выполнено сканирование документа. При сканировании документа необходимо задать папку справочника "Файлы", в которую требуется сохранить файл документа, имя файла и его формат. Просмотр файла выполняется на вкладке **Просмотр документа**.

Поля СИ и Событие заполняются автоматически.

| 🍼 ОК 🔀 Отмена                              | 1                                                            |     |         |                           |         |
|--------------------------------------------|--------------------------------------------------------------|-----|---------|---------------------------|---------|
| 伦 Свойства                                 | 能 Просмотр документа                                         |     |         |                           |         |
| си                                         | <u>Профилометр 283, № П-370</u>                              | ×   | Событие | 🔒 Поверка                 | + ×     |
| № документа                                | 12345-2022                                                   |     | Дата    | 05.03.2022                | •       |
| Исполнитель                                | Иванов Иван Иванович                                         |     |         |                           | + ··· × |
| Файл документа                             | [не задано]                                                  | x   | >       | Сканировать               |         |
| Заключение                                 | Годен                                                        |     |         |                           | * >     |
|                                            |                                                              |     |         |                           | -       |
|                                            |                                                              |     |         |                           |         |
| 4                                          |                                                              |     |         |                           | •       |
| ◀<br>Условия<br>Температура, °С            | 0 🗘 Влажность,                                               | % 0 |         | 🗘 Давление 0 П            | a T     |
| ◀<br>Условия<br>Температура, °С<br>Эталоны | 0 🗘 Влажность,<br>За Добавить 📢 Создать 🕶<br>Сост Наи Т И Ти | % 0 | Cn ]    | Давление 0 П Давление 0 П |         |

Для сохранения введённых данных следует нажать на кнопку состояние "Обслуживание завершено". Дата следующего МО будет рассчитана автоматически с учётом заданной периодичности МО для данного СИ. Владельцу СИ будет отправлено уведомление о завершении МО по внутренней почте T-FLEX Метрология.

| ē              | СИ прошло обслуживание                                                             | _    | × |
|----------------|------------------------------------------------------------------------------------|------|---|
| 🕰 Отве         | ить 🕼 Ответить всем 😋 Переслать 🗙 Переместить в удалённые 🔡 Выбрать категорик      | •    |   |
|                | Чт 10.03.2022 12:29                                                                |      |   |
|                | Система                                                                            |      |   |
|                | СИ прошло обслуживание                                                             |      |   |
| Кому           | Администратор;                                                                     |      |   |
| Метро<br>завер | элогическое обслуживание средства измерения Профилометр 283, № П-370 успе<br>шено. | ешно | • |
|                |                                                                                    |      |   |

Чтобы передать СИ, признанное годным в результате МО, в эксплуатацию, необходимо нажать на кнопку • Передача в эксплуатацию.

В открывшемся окне на вкладке **Свойства** следует указать дату передачи СИ в эксплуатацию, исполнителя, а также номер документа, на основании которого СИ передано в эксплуатацию.

Файл документа может быть указан в поле **Файл документа**. В случае отсутствия файла документа может быть выполнено сканирование документа. При сканировании документа необходимо задать папку справочника "Файлы", в которую требуется сохранить файл документа, имя файла и его формат. Просмотр файла выполняется на вкладке **Просмотр документа**.

Поля СИ, Событие и Передано заполняются автоматически.

При необходимости также может быть указан новый владелец СИ.

| 촱 Новый объект ' | 'Событие" в справочнике "История СИ"     |        |            | _      |   | ×   |
|------------------|------------------------------------------|--------|------------|--------|---|-----|
| 📀 ОК 😢 Отмена    |                                          |        |            |        |   |     |
| 伦 Свойства       | 能 Просмотр документа                     |        |            |        |   |     |
| си               | <u>Профилометр 283, № П-370</u> ··· × Со | обытие | 🤷 Переме   | щение  |   | ▼ X |
| № документа      | 12345-2022 Да                            | ата    | 05.03.2022 |        |   | •   |
| Исполнитель      | Иванов Иван Иванович                     |        |            |        | • | ×   |
| Файл документа   | [не задано] … 🗙                          | >      | Скани      | ровать |   |     |
| Передано         | в подразделение                          |        |            |        |   | ▼ X |
| Новый владелец   | [не задано]                              |        |            |        |   | ×   |
|                  |                                          |        |            |        |   |     |
|                  |                                          |        |            |        |   |     |

Для сохранения введённых данных следует нажать на кнопку состояние "Эксплуатация".

Если после проведения МО принято решение о ремонте СИ, то при оформлении завершения МО в поле **Заключение** следует выбрать вариант "Ремонт".

| 🔌 Новый объект  | "Событие" в справочнике "Истори                         | а СИ"      | _             |          | ×          |
|-----------------|---------------------------------------------------------|------------|---------------|----------|------------|
| 📀 ОК 😢 Отмена   | 1                                                       |            |               |          |            |
| 伦 Свойства      | 욽 Просмотр документа                                    |            |               |          |            |
| си              | Профилометр 283, № П-370 …                              | Х Событи   | е 🖺 Поверка   |          | • ×        |
| № документа     | 12345-2022                                              | Дата       | 05.03.2022    |          | •          |
| Исполнитель     | Иванов Иван Иванович                                    |            |               | <b>.</b> | •• ×       |
| Файл документа  | [не задано]                                             | × 🔈        | Сканировать   |          |            |
| Заключение      | Ремонт                                                  |            |               |          | <b>→</b> × |
| Результат       |                                                         |            |               |          |            |
| i 🗁 🗗 🔍 🖨       | 🤗 🛸 🄌 🖡 🕻 💥 🗇 📇 🛛 I                                     | Шрифт Sego | e UI 🗸 🔻      |          | _          |
|                 |                                                         |            |               |          |            |
|                 |                                                         |            |               |          |            |
|                 |                                                         |            |               |          |            |
|                 |                                                         |            |               |          | •          |
| 4               |                                                         |            |               | [        | Þ          |
| Условия         |                                                         |            |               |          |            |
| Температура, °С | 0 🗘 Влажность, %                                        | 0          | 🗘 Давление 0Г | la       | •          |
| Эталоны         | 🔀 Добавить 🏾 🤯 Создать 👻<br>Сост   Наи   Т   И   Ти   Л | Cn         | 🖶 🗸 🔎 🔎       | P        | G          |
| Стороннее об    | служивание                                              |            |               |          |            |

Для сохранения введённых данных следует нажать на кнопку перейдёт в состояние "Ремонт".

После выполнения требуемого ремонта СИ необходимо нажать на кнопку

В открывшемся окне на вкладке Свойства следует указать:

- · дату завершения ремонта;
- исполнителя;
- номер документа, на основании которого выполнен ремонт;
- вид отказа и описание проведённого ремонта.

Файл документа может быть указан в поле **Файл документа**. В случае отсутствия файла документа может быть выполнено сканирование документа. При сканировании документа необходимо задать папку справочника "Файлы", в которую требуется сохранить файл документа, имя файла и его формат. Просмотр файла выполняется на вкладке **Просмотр документа**.

Поля СИ и Событие заполняются автоматически.

При выполнении ремонта сторонней организацией необходимо установить флаг Стороннее обслуживание и указать названием организации и стоимость ремонта.

| 🈢 Новый объект ' | "Событие" в справочнике "История СИ" — 🗆 🗙                  |
|------------------|-------------------------------------------------------------|
| 🔮 Свойства       | е<br>Кросмотр документа                                     |
| СИ               | <u>Профилометр 283, № П-370</u> ···· Х Событие В Ремонт • Х |
| № документа      | 12345-2022 Дата 05.03.2022 🗸                                |
| Исполнитель      | Иванов Иван Иванович 🗸 … 🗙                                  |
| Файл документа   | [не задано] … 🗙 Сканировать                                 |
| Вид отказа       | Метрологический 🗸 🗸                                         |
| Описание ремонт  | а<br>🤐 🖘 🚧 🖺 🔏 🗍 🔀 🛛 Шрифт Segoe UI 🔹 🔹 🖌                   |
|                  |                                                             |
|                  |                                                             |
| •                | •                                                           |
| Стороннее обо    | служивание                                                  |

Для сохранения введённых данных следует нажать на кнопку <u>мок</u>. После выполнения ремонта СИ снова перейдёт в состояние "Метрологическое обслуживание".

Действия по оформлению метрологического обслуживания были описаны выше.

В случае необходимости передачи СИ на МО в стороннюю организацию необходимо нажать на кнопку — Внешнее МО.

В открывшемся окне на вкладке **Свойства** следует указать дату передачи СИ на МО, исполнителя, а также номер документа, на основании которого СИ передано на МО.

Файл документа может быть указан в поле **Файл документа**. В случае отсутствия файла документа может быть выполнено сканирование документа. При сканировании документа необходимо задать папку справочника "Файлы", в которую требуется сохранить файл документа, имя файла и его формат. Просмотр файла выполняется на вкладке **Просмотр документа**.

Поля СИ, Событие и Передано заполняются автоматически.

| 촱 Новый объект "Событие" в справочнике "История СИ" — 🛛 🗌 |                          |       |         |               |   |            |  |
|-----------------------------------------------------------|--------------------------|-------|---------|---------------|---|------------|--|
| Ӯ ОК 😢 Отмена                                             | 1                        |       |         |               |   |            |  |
| 陰 Свойства                                                | 能 Просмотр документа     |       |         |               |   |            |  |
| СИ                                                        | Профилометр 283, № П-370 | ×     | Событие | 🤖 Перемещение |   | ₹ X        |  |
| № документа                                               | 12345-2022               |       | Дата    | 05.03.2022    |   | Ŧ          |  |
| Исполнитель                                               | Иванов Иван Иванович     |       |         |               | • | ×          |  |
| Файл документа                                            | [не задано]              | ··· × | >       | Сканировать   |   |            |  |
| Передано                                                  | в стороннюю организацию  |       |         |               |   | <b>→</b> × |  |
|                                                           |                          |       |         |               |   |            |  |

Для сохранения введённых данных следует нажать на кнопку <u>ком</u>. СИ перейдёт в состояние "Обслуживание в сторонней организации".

При возврате СИ с МО, выполненного сторонней организацией, необходимо нажать на кнопку — Возврат с внешнего МО.

В открывшемся окне на вкладке **Свойства** следует указать дату возврата СИ, исполнителя, а также номер документа, на основании которого СИ получено после МО.

Файл документа может быть указан в поле **Файл документа**. В случае отсутствия файла документа может быть выполнено сканирование документа. При сканировании документа необходимо задать папку справочника "Файлы", в которую требуется сохранить файл документа, имя файла и его формат. Просмотр файла выполняется на вкладке **Просмотр документа**.

Поля СИ, Событие и Передано заполняются автоматически.

| 🔰 Новый объект "Событие" в справочнике "История СИ" — 🛛 🗙 |                          |       |         |               |          |     |  |
|-----------------------------------------------------------|--------------------------|-------|---------|---------------|----------|-----|--|
| 📀 ОК 😢 Отмена                                             | 1                        |       |         |               |          |     |  |
| 饓 Свойства                                                | 陰 Просмотр документа     |       |         |               |          |     |  |
| си                                                        | Профилометр 283, № П-370 | ×     | Событие | 🗐 Перемещение |          | • × |  |
| № документа                                               | 12345-2022               |       | Дата    | 05.03.2022    |          | •   |  |
| Исполнитель                                               | Иванов Иван Иванович     |       |         |               | <b>.</b> | ×   |  |
| Файл документа                                            | [не задано]              | ··· × | >       | Сканировать   |          |     |  |
| Передано                                                  | из сторонней организации |       |         |               |          | • × |  |
|                                                           |                          |       |         |               |          |     |  |

Для сохранения введённых данных следует нажать на кнопку <u>мок</u>. СИ перейдёт в состояние "Обслуживание завершено" и может быть передано в эксплуатацию, как это было описано выше.

Помимо использования описанных выше команд в T-FLEX Метрология существует возможность создания события путём нажатия на кнопку Соформить событие.

В этом случае пользователь вручную указывает требуемый тип события.

| 💈 Новый объект "Событие" в справочнике "История СИ" — 🗌 义 |                           |   |         |                     |     |  |  |
|-----------------------------------------------------------|---------------------------|---|---------|---------------------|-----|--|--|
| ОК ОТМЕНа                                                 | и<br>😢 Просмотр документа |   |         |                     |     |  |  |
| си                                                        | Профилометр 283, № П-370  | x | Событие |                     | - > |  |  |
| № локумента                                               | 12345-2022                |   | Лата    | 🤷 Перемещение       | 3   |  |  |
| документа                                                 |                           |   | дата    | 🗟 Поверка           |     |  |  |
| Исполнитель                                               | Иванов Иван Иванович      |   |         | 🗟 Калибровка        |     |  |  |
| Файл документа                                            | [44 228240]               | x | >       | 强 Ремонт            |     |  |  |
| Файл документа                                            | Inc Sadano]               | ^ | ~       | 🗟 Проверка          |     |  |  |
|                                                           |                           |   |         | 🐁 Аттестация        |     |  |  |
|                                                           |                           |   |         | 🕑 Хранение          |     |  |  |
|                                                           |                           |   |         | 🙆 Снят с учёта      |     |  |  |
|                                                           |                           |   |         | 🧭 Поставлен на учёт |     |  |  |

Для сохранения введённых данных следует нажать на кнопку 🖉 ок

Все произошедшие со СИ события отражаются на вкладке История в окне его свойств.

| 🥘 Свойства объекта 'Манометр МТ, I | № 464'                                                                         |                |           | _        |    | × |  |  |  |
|------------------------------------|--------------------------------------------------------------------------------|----------------|-----------|----------|----|---|--|--|--|
| 📀 ОК 😢 Отмена                      |                                                                                |                |           |          |    |   |  |  |  |
| 🕘 Паспорт 🛛 🕺 История 🛛 🇞          | Свойства модели                                                                | 🇞 Файлы 🛛 🍖 СИ |           |          |    |   |  |  |  |
| 🔌 Создать "Событие" Метрологич     | 🄹 Создать "Событие" Метрологические отчёты 🖛 🋃 Перейти к объекту 🛛 🖶 🖛 🔎 🎤 🖛 😋 |                |           |          |    |   |  |  |  |
| Вид МО                             | Давление                                                                       | Вид отказа     | Влажность | Дата     |    |   |  |  |  |
| 食 🥺 Поставлен на учёт              | 0                                                                              |                | 0         | 01.01.19 | 87 |   |  |  |  |
| 😢 🖺 Поверка                        | 0                                                                              |                | 0         | 21.02.19 | 88 |   |  |  |  |
| 食 🤷 Перемещение                    | 0                                                                              |                | 0         | 22.12.20 | 20 |   |  |  |  |
| 😢 强 Поверка                        | 0                                                                              |                | 0         | 22.12.20 | 20 |   |  |  |  |
| 食 🤷 Перемещение                    | 0                                                                              |                | 0         | 22.12.20 | 20 |   |  |  |  |
|                                    |                                                                                |                |           |          |    |   |  |  |  |
|                                    |                                                                                |                |           |          |    |   |  |  |  |
| 😢 😰 Перемещение                    | 0                                                                              |                | 0         | 22.12.20 | 20 |   |  |  |  |

#### Поиск средств измерения по различным критериям

Поиск объектов в T-FLEX Метрология осуществляется с помощью панели поиска, которая открывается нажатием на кнопку Я панели инструментов.

| -  | Лаборатория МС 🗙              |                                                  | Ŧ |
|----|-------------------------------|--------------------------------------------------|---|
| CV | 1 лаборатории Каталог СИ      |                                                  | - |
|    | Создать "Модель СИ"           | 📮 🗸 🔎 💷 🛛 🥕 🗸 C                                  |   |
| [в | се объекты] 🔻 🔎 📰 🗲           | < • • • •                                        |   |
|    | Наименование                  | Вид измерений                                    |   |
|    | Вольтметр                     | Измерения электротехнических и магнитных величин |   |
| 8  | Испытательная машина          | Измерения механических величин                   |   |
| 8  | Устройство градуировки пружин | Измерения механических величин                   |   |
| 8  | Манометр                      | Измерения давления, вакуумные измерения          |   |
|    | Квадрант оптический           | Измерения геометрических величин                 |   |

Поле и кнопки в левой части панели предназначены для редактирования текущего фильтра, а также создания фильтров в справочнике "Поисковые запросы" и их применения. Фильтр представляет собой сохранённый набор условий для отбора объектов, которые должны быть отображены в рабочем окне. Применение типовых фильтров сокращает время поиска пользователем требуемых объектов, позволяя выводить в рабочем окне только нужные данные.

Фильтры подразделяются на общие и личные. Общие фильтры доступны всем пользователям системы, личные – только текущему пользователю.

По умолчанию общие фильтры могут создавать только пользователи с правами администратора, личные – все пользователи.

По умолчанию в поле активен пункт Все объекты. Для редактирования текущего фильтра необходимо развернуть список и выбрать пункт Условия или воспользоваться кнопкой ............................... Откроется окно Редактирование фильтра, в правой части которого с помощью кнопки Ф. Добавить условие следует создать условие фильтрации объектов.

Окно **Редактирование фильтра** поддерживает два режима отображения условия фильтрации:

- упрощённый режим,
- расширенный режим.

По умолчанию условие фильтрации отображается в упрощённом режиме. Для переключения режима служит кнопка 😡 Упрощённый режим.

В упрощённом режиме условие фильтрации включает следующие поля:

- Параметр служит для выбора параметра объекта, по значениям которого будет осуществляться фильтрация.
- Значение предназначено для ввода значения, с которым будут сравниваться имеющиеся в справочнике значения выбранного параметра.
- Оператор служит для выбора операции соответствия искомого значения параметра указанному в условии фильтрации. Список поля Оператор включает только операции, доступные для выбранного параметра. Например, могут использоваться математические операции ("=", "<", ">" и др.) и операции работы с текстом ("Содержит", "Не содержит", "Начинается с" и др.).

Если выбран оператор "Соответствует маске", то при задании шаблона искомого значения могут использоваться следующие символы:

- 1. \_ заменяет любой одиночный символ. Например, выражение "А\_" вернёт все значения длиной в два символа и начинающиеся с А (А1, А2, Аа и т.п.).
- 2. % заменяет любую последовательность символов. Например, выражение "А%" вернёт все значения, начинающиеся с А.
- [] заменяет любой одиночный символ, содержащийся в диапазоне ([a-f]) или наборе ([abcdef]). Например, "[0-9]" – любая цифра, "[абв]" – любая из входящих в набор букв (а, или б, или в), "[12][0-9]" – все значения от 10 до 29.
- 4. [^] заменяет любой одиночный символ, не содержащийся в диапазоне ([a-f]) или наборе ([abcdef]). Например, выражение "[^0-9]%" вернёт все значения, которые не начинаются с цифры.

Упрощённый режим позволяет использовать в условии фильтрации только значение параметра.

В расширенном режиме могут использоваться различные типы вводимых значений:

- значение,
- формула,
- переменная.

Помимо этого, в упрощённом и расширенном режимах различным способом формируется перечень доступных параметров.

В расширенном режиме пользователю доступны все параметры объектов выбранного справочника, а также связанных с ним справочников. В правой части списка поля **Параметр** отображаются группы параметров, в левой – состав выбранной группы.

| 🔎 Редактирование фильтра |             |                                        |          |         |                       |        | _          |        | ×         |
|--------------------------|-------------|----------------------------------------|----------|---------|-----------------------|--------|------------|--------|-----------|
| 🔀 🖃 📰 🗙                  | $\sim \sim$ | 🕒 Добавить условие 🗙                   | Удалить  | 📢 Груп  | пировать 🧊 Разгруппир | оовать | ଭ Упрощё   | нный р | режим     |
| Наименование             | Параме      | тр                                     | Оператор |         | Значение              |        | Переменная | 1      | Тип       |
| 🔺 🏥 Поисковые запросы    | [Hav        | именование] 🔹 🔻                        | =        |         |                       |        |            |        | <b>\$</b> |
| 🚞 Общие запросы          | Наи         | менование                              |          | Наим    | енование              |        |            |        |           |
| 🛅 Личные запросы         |             | 🗞 Каталог моделей СИ                   |          | 📃 Докуг | мент на методику МО   |        |            |        |           |
| 🌟 Текущий фильтр         |             | 🏢 Системные параметр                   | ы        | 📃 Необ  | ходимо ТО             |        |            |        |           |
|                          |             | 🏢 Госреестр СИ                         |          | 📃 Норм  | а времени             |        |            |        |           |
|                          |             | 🔢 Обслуживания                         | N        | 📃 Пери  | одичность МО          |        |            |        |           |
|                          |             | 🕨 🐺 Диапазоны измерени                 | й        | 📃 Пери  | одичность ТО          |        |            |        |           |
|                          |             | 🕨 🖳 Иллюстрация                        |          | 📃 Срок  | службы                |        |            |        |           |
|                          | [Ha         | 🕨 🖳 Классификатор МИ 2                 | 314      |         |                       |        |            |        | Ē         |
|                          | -           | 🕨 🐫 Оснащение                          |          |         |                       |        |            |        |           |
|                          | пер         | 🕨 🖳 Производитель                      |          |         |                       |        |            |        |           |
|                          | Ha          | <ul> <li>Средства измерения</li> </ul> |          |         |                       |        |            |        | Ð         |
|                          |             | 🕨 🖳 Файлы                              |          |         |                       |        |            |        |           |
|                          |             | 🕨 ≶ Замечания по объект                | у        |         |                       |        |            |        | ×         |
|                          |             |                                        |          |         |                       |        |            |        |           |
|                          |             |                                        |          |         |                       |        |            |        |           |
|                          |             |                                        |          |         |                       | • .::  |            |        |           |
|                          |             |                                        |          |         |                       |        |            |        |           |
|                          |             |                                        |          |         |                       |        |            |        |           |
|                          |             |                                        |          |         |                       |        |            |        | _         |
|                          |             |                                        |          |         |                       |        | OK         | От     | мена      |

В упрощённом режиме используется ограниченный перечень параметров, который настраивается пользователем с правами администратора или ответственным сотрудником отдельно для каждого справочника.

Если для выбранного справочника не задан ограниченный перечень параметров, при создании условия фильтрации в упрощённом режиме пользователю будет предложен список параметров по умолчанию, который содержит все параметры объектов выбранного справочника без связей и без иерархии. Сортировка параметров выполняется по алфавиту, системные параметры находятся вверху списка.

| 🔎 Редактирование фильтра |                                  |                           |                | _       |         | ×    |
|--------------------------|----------------------------------|---------------------------|----------------|---------|---------|------|
| 🗙 🗄 📰 🗶                  | 🔨 🗸 🔂 Добавить условие 🗙 Удалить | 🧔 Группировать <i></i> Ра | азгруппировать | 🐼 Упрош | енный р | ежим |
| Наименование             | Параметр                         | Оператор                  | Значение       |         |         |      |
| 🔺 🋗 Поисковые запросы    | Наименование                     | =                         |                |         |         |      |
| 📄 Общие запросы          | Диапазон                         | ]                         |                |         |         |      |
| 🚞 Личные запросы         | Документ на методику МО          |                           |                |         |         |      |
| 🛨 Текущий фильтр         | Наименование                     |                           |                |         |         |      |
|                          | Необходимо ТО 😡                  |                           |                |         |         |      |
|                          | Номер                            |                           |                |         |         |      |
|                          | Норма времени                    |                           |                |         |         |      |
|                          | Обозначение группы               |                           |                |         |         |      |
|                          | Периодичность МО                 |                           |                |         |         |      |
|                          | :<br>Периодичность ТО            |                           |                |         |         |      |
|                          | Производитель                    |                           |                |         |         |      |
|                          | Срок действия                    |                           |                |         |         |      |
|                          | Срок службы                      |                           |                |         |         |      |
|                          | Тип прибора                      |                           |                |         |         |      |
|                          | Характеристика                   |                           |                |         |         |      |
|                          |                                  | 1                         |                |         |         |      |
|                          |                                  | 1                         |                |         |         |      |
|                          |                                  |                           |                |         |         |      |
|                          |                                  |                           |                |         |         |      |
|                          | [Наименование] = "               |                           |                |         |         | Ē    |
|                          |                                  |                           |                | ОК      | Отм     | ена  |

Фильтр может содержать несколько условий, которые могут быть объединены логическими операторами И или ИЛИ. Объединение условий выполняется с помощью кнопки Группировать (необходимо предварительно выделить их). Для отмены объединения условий служит кнопка Разгруппировать.

После того, как набор условий фильтрации сформирован, достаточно нажать на кнопку [OK] и в окне справочника будет произведён отбор объектов.

| 🔎 Редактирование фильтра |                                  |                    |                | _       |          | ×    |
|--------------------------|----------------------------------|--------------------|----------------|---------|----------|------|
| 🗙 🖃 🗄 🗊                  | 🔨 🗸 🔂 Добавить условие 💥 Удалить | 📢 Группировать 🥵 Р | азгруппировать | 🐼 Упрош | цённый р | ежим |
| Наименование             | Параметр                         | Оператор           | Значение       |         |          |      |
| 🔺 🋗 Поисковые запросы    | Наименование                     | содержит           | весы           |         |          |      |
| 🧮 Общие запросы          |                                  |                    |                |         |          |      |
| 🚞 Личные запросы         |                                  |                    |                |         |          |      |
| 🜟 Текущий фильтр         |                                  |                    |                |         |          |      |
|                          |                                  |                    |                |         |          |      |
|                          |                                  |                    |                |         |          |      |
|                          |                                  |                    |                |         |          |      |
|                          | [Наименование] содержит 'весы'   |                    |                |         |          |      |
|                          |                                  |                    |                | ОК      | От       | лена |

Для применения сохранённого фильтра необходимо выбрать его из списка и нажать на кнопку Кнопка предназначена для отключения фильтра.

| 🬏 Лаборатория МС 🛛 🗙                      |                                |       |  |  |
|-------------------------------------------|--------------------------------|-------|--|--|
| СИ лаборатории Каталог СИ                 |                                |       |  |  |
| 🏀 Создать "Модель СИ"                     | 🚔 🗸 🔎 💷 🖌                      | • - C |  |  |
| *[Наименование] содержит 'весы' 🔻 … 🔎 🗐 > | < вольтметр 4                  | • 🍸   |  |  |
| Наименование                              | Вид измерений                  |       |  |  |
| 🏀 Весы                                    | Измерения механических величин |       |  |  |
| 🇞 Весы                                    | Измерения механических величин |       |  |  |
| 🍖 Весы                                    | Измерения механических величин |       |  |  |
| 🍖 Весы                                    | Измерения механических величин |       |  |  |
| 🍫 Весы                                    | Измерения механических величин |       |  |  |
| 🍫 Весы                                    | Измерения механических величин |       |  |  |
| 🍫 Весы электронные                        | Измерения механических величин |       |  |  |
| 🍖 Весы электронные                        | Измерения механических величин |       |  |  |
| 🍫 Весы электронные                        | Измерения механических величин |       |  |  |
| 🍖 Весы                                    | Измерения механических величин |       |  |  |
| 🍖 Весы                                    | Измерения механических величин |       |  |  |
| 🍖 Весы                                    | Измерения механических величин |       |  |  |
| 🍖 Весы                                    | Измерения механических величин |       |  |  |
| 🇞 Весы Измерения механических величин     |                                |       |  |  |
| 🍫 Весы электронные                        | Измерения механических величин |       |  |  |
| 🇞 Весы электронные                        | Измерения механических величин |       |  |  |
| 🏀 Весы                                    | Измерения механических величин |       |  |  |

Если при формировании условия фильтрации использовалась переменная, то с помощью кнопки 💽 можно открыть окно ввода значения переменной.

Поле и кнопки в правой части панели поиска служат для поиска и фильтрации данных по введённому значению или его части. В поле, расположенное на панели, вводится значение для поиска. При нажатии на кнопку сосуществляется переход вниз по дереву (или списку) к следующему объекту, соответствующему условию поиска, при нажатии на кнопку – вверх по дереву (или списку) объектов. Нажатие на кнопку позволяет отфильтровать все объекты, соответствующие заданному условию. Для отключения фильтра служит кнопка

| 🬏 Лаборатория MC 🛛 🗙                        | -                                                |
|---------------------------------------------|--------------------------------------------------|
| СИ лаборатории Каталог СИ                   |                                                  |
| 🏀 Создать "Модель СИ"                       | 🖶 - 🔎 🗉 🥓 - C                                    |
| [все объекты] 🝷 … 🔎 📰 🗲                     | < вольтметр 🔹 🕨 🌇                                |
| Наименование                                | Вид измерений                                    |
| 🗞 Вольтметр                                 | Измерения электротехнических и магнитных величин |
| 🏀 Вольтметр                                 | Измерения электрических и магнитных величин      |
| 🍖 Милли <mark>вольтметр</mark>              | Теплофизические и температурные измерения        |
| 🍖 Милли <mark>вольтметр</mark>              | Теплофизические и температурные измерения        |
| 🇞 Милли <mark>вольтметр</mark> регулирующий | Теплофизические и температурные измерения        |
| 🏀 Милли <mark>вольтметр</mark> регулирующий | Теплофизические и температурные измерения        |
| 🍖 Вольтметр                                 | Измерения электрических и магнитных величин      |
| 🍖 Вольтметр                                 | Измерения электрических и магнитных величин      |
| 🍖 Вольтметр                                 | Измерения электрических и магнитных величин      |
| 🗞 Вольтметр                                 | Измерения электрических и магнитных величин      |

Помимо этого, в T-FLEX Метрология включены следующие стандартные фильтры:

| 🥫 Создать 🔻 🏀 Оформить событие 💛 Принять на МО 法 Формирование плана 🌛 Перейти к объекту |                          |              |                          |                    |                                         |  |  |
|-----------------------------------------------------------------------------------------|--------------------------|--------------|--------------------------|--------------------|-----------------------------------------|--|--|
| [все объекты]                                                                           | 🗸 🔎 🗉 🧃                  | Месяц 💛 На с | обслуживании 🧿Неделя >   | <                  | < · · · · · · · · · · · · · · · · · · · |  |  |
| Состояние                                                                               | Наименование             | Тип прибора  | Тип ОМИ                  | Дата последнего МО | Срок очередного МО                      |  |  |
| • @                                                                                     | Течеискатель<br>гелиевый | ПТИ-10       | Контрольное оборудование | 21.06.2020         | 20.09.2020                              |  |  |
| • @                                                                                     | Течеискатель<br>гелиевый | ПТИ-10       | Контрольное оборудование | 20.06.2020         | 19.09.2020                              |  |  |

- Шесяц
   По при включённом фильтре в списке отображаются только те СИ, до
   плановой даты МО которых осталось меньше месяца.
- На обслуживании при включённом фильтре в списке отображаются только СИ, находящиеся на метрологическом обслуживании.

### Формирование отчётов

T-FLEX Метрология позволяет формировать различные отчёты на основе данных метрологической службы: перечень СИ, находящихся на учёте, годовой план работы метрологической службы, свидетельство о поверке СИ, отчёт о работе подразделения и др.

Чтобы сформировать отчёт, следует:

- Выбрать объект, данные которого должны быть отражены в отчёте.
- · Нажать на кнопку [Метрологические отчёты] на панели инструментов окна.
- Выбрать требуемый отчёт из предложенного списка.

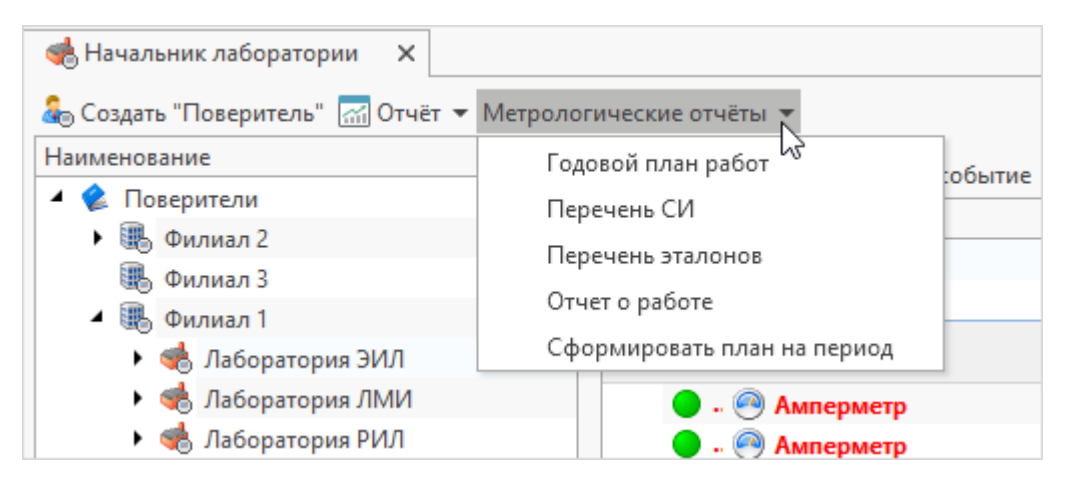

 При необходимости задать дополнительные параметры отчёта, которые зависят от вида отчёта.

| 📝 План лаб    | _            |        | ×     |          |          |  |  |  |
|---------------|--------------|--------|-------|----------|----------|--|--|--|
| 📀 ОК 😣 Отмена |              |        |       |          |          |  |  |  |
| Вид отчета    | Следующий г  | од     |       |          | - ×      |  |  |  |
|               | Следующ      | ий мес | зц    |          | 3        |  |  |  |
|               | Следующ      | ий год |       |          |          |  |  |  |
|               | Текущий і    | месяц  |       |          |          |  |  |  |
|               | Текущий і    | год    |       |          |          |  |  |  |
|               | 3 месяца     |        |       |          |          |  |  |  |
|               |              |        |       |          |          |  |  |  |
|               |              |        |       |          |          |  |  |  |
| 💙 Свойства    | I            |        | _     |          | ×        |  |  |  |
| 🛇 ок 😢 о      | тмена        |        |       |          |          |  |  |  |
| Месяц         | Март 👻 🗙     | Год    |       | 2 021    | <b>*</b> |  |  |  |
| Отчетный п    | ериод        |        |       |          |          |  |  |  |
| Начало        | 01.03.2021 👻 | Окон   | чание | 31.03.20 | 21 👻     |  |  |  |
|               |              |        |       |          |          |  |  |  |
|               |              |        |       |          |          |  |  |  |
|               |              |        |       |          |          |  |  |  |
|               |              |        |       |          |          |  |  |  |
|               |              |        |       |          |          |  |  |  |

#### Примеры отчётов, сформированных в T-FLEX Метрология:

| РОСС СОБ 1.23456.2000<br>ПЕРЕЧЕНЬ |                                                                           |                       |                                    |         |    |  |  |  |
|-----------------------------------|---------------------------------------------------------------------------|-----------------------|------------------------------------|---------|----|--|--|--|
|                                   |                                                                           | Лабо                  | оратория ВНМК                      |         |    |  |  |  |
| N≌ n/n                            | а п/п Наименование и тип паспорт № Диапазон Владелец МПИ, мес.            |                       |                                    |         |    |  |  |  |
| 1                                 | Счетчик аэрозольных частиц FLUKE 983                                      | Ф1 <b>-</b> 01-900035 | 0,310 мкм, ПГ=-, ЦД=0, КТ=0        | Llex №2 | 12 |  |  |  |
| 2                                 | Вибропреобразователь<br>пьезоэлектрический АР 37                          | Ф1 <b>-</b> 01-900011 | , ПГ=-, ЦД=0, КТ=0                 | Llex №2 | 12 |  |  |  |
| 3                                 | Вибропреобразователь<br>пьезоэлектрический АР 37                          | Ф <b>1-01-9000</b> 12 | , ПГ=-, ЦД=0, КТ=0                 | Llex №2 | 12 |  |  |  |
| 4                                 | Счетчик частиц FLUKE 983                                                  | <b>Ф1-01-00</b> 2556  | 0,310 мкм, ПГ=5%, ЦД=0, КТ=0       | Llex №2 | 12 |  |  |  |
| 5                                 | Течеискатель гелиевый ПТИ-10                                              | Ф1 <b>-01-003</b> 235 | л*мкм рт.ст./с, ПГ=0, ЦД=0,1, КТ=1 | Llex №2 | 3  |  |  |  |
| 6                                 | Течеискатель гелиевый ТИ1-22                                              | <b>Ф1-01-00</b> 2446  | л*мкм рт.ст./с, ПГ=0, ЦД=0, КТ=0   | Llex №2 | 3  |  |  |  |
| 7                                 | Течеискатель гелиевый ТИ1-22                                              | Ф1 <b>-</b> 01-002447 | л*мкм рт.ст./с, ПГ=0, ЦД=0, КТ=0   | Llex №2 | 3  |  |  |  |
| 8                                 | Усилитель заряда СА 2614                                                  | Ф1 <b>-</b> 01-900013 | 0,1 Гц, ПГ=-, ЦД=0, КТ=0           | Llex №2 | 12 |  |  |  |
| 9                                 | Устройство измерительно-<br>вычислительное УДАР-ОС-1                      | Ф1-01-900014          | , ПГ=-, ЦД=0, КТ=0                 | Llex №2 | 12 |  |  |  |
| 10                                | Счетчик аэрозольных частиц FLUKE 983                                      | Ф1-01-900024          | 0,310 мкм, ПГ=-, ЦД=0, КТ=0        | Цех №3  | 12 |  |  |  |
| 11                                | Дозиметр индивидуальный<br>ренгеновского и гамма-излучений ДКГ-<br>РМ1621 | Ф1 <b>-</b> 01-900064 | 0,1200 мкЗа/ч, ПГ=-, ЦД=0, КТ=0    | Llex №3 | 12 |  |  |  |
| 12                                | Дозиметр индивидуальный<br>ренгеновского и гамма-излучений ДКГ-<br>РМ1621 | Ф <b>1-01-9000</b> 65 | 0,1200 мкЗа/ч, ПГ=-, ЦД=0, КТ=0    | Llex №3 | 12 |  |  |  |
| 13                                | Дозиметр индивидуальный<br>ренгеновского и гамма-излучений ДКГ-<br>РМ1621 | Ф1-01-900066          | 0,1200 мкЗа/ч, ПГ=-, ЦД=0, КТ=0    | Llex №3 | 12 |  |  |  |
| 14                                | Дозиметр индивидуальный<br>ренгеновского и гамма-излучений ДКГ-<br>РМ1621 | Ф1-01-900067          | 0,1200 мкЗа/ч, ПГ=-, ЦД=0, КТ=0    | Llex №3 | 12 |  |  |  |
| 15                                | Дозиметр индивидуальный<br>ренгеновского и гамма-излучений ДКГ-<br>РМ1621 | Ф1-01-900068          | 0,1200 мкЗа/ч, ПГ=-, ЦД=0, КТ=0    | Llex №3 | 12 |  |  |  |
| 16                                | Дозиметр индивидуальный<br>ренгеновского и гамма-излучений ДКГ-<br>РМ1621 | Ф <b>1-01-9000</b> 69 | 0,1200 мкЗа/ч, ПГ=-, ЦД=0, КТ=0    | Llex №3 | 12 |  |  |  |

#### ГРАФИК поверки СИ

|           | с 01.01.2022 по 31.12.2022              |              |            |                                |                                          |                           |                           |                           |            |
|-----------|-----------------------------------------|--------------|------------|--------------------------------|------------------------------------------|---------------------------|---------------------------|---------------------------|------------|
| Ne<br>n/n | Наименование и<br>тип                   | Паспорт №    | Владелец   | Класс точности,<br>погрешность | Диапазон<br>измерений                    | Дата последней<br>поверки | Периодичность<br>MO, мес. | Дата очередной<br>поверки | Примечание |
| 1         | Теченскатель<br>гелиевый ПТИ-7А         | Φ1-01-003101 | Llex Nr814 | 1; 0                           | л*мкм рг.ст/с,<br>ПГ=0, ЦД=0,1,<br>КТ=1  | 02.03.2022                | 3                         | 01.06.2022                |            |
| 2         | Теченскатель<br>гелиевый ПТИ-7А         | Φ1-01-003101 | Llex Nr814 | 1; 0                           | л*мкм рт.ст./с,<br>ПГ=0, ЦД=0,1,<br>КТ=1 | 02.03.2022                | 3                         | 01.09.2022                |            |
| 3         | Толщиномер<br>ультразвуковой А<br>1209T | Φ1-01-001260 | Цех №76    | 0                              | 0,620 мм, ПГ=+-<br>1%, ЦД=0, КТ=0        | 02.03.2022                | 6                         | 01.09.2022                |            |
| 4         | Теченскатель<br>гелиевый ПТИ-7А         | Ф1-01-003101 | Llex Nr814 | 1; 0                           | л*мкм рг.ст./с,<br>ПГ=0, ЦД=0,1,<br>КТ=1 | 02.03.2022                | 3                         | 01.12.2022                |            |

|                                                                                                    | POCC COE 1.23456.2000                                                                                                    |                                                                                                    |
|----------------------------------------------------------------------------------------------------|----------------------------------------------------------------------------------------------------|----------------------------------------------------------------------------------------------------|
|                                                                                                    |                                                                                                    |                                                                                                    |
|                                                                                                    |                                                                                                    |                                                                                                    |
|                                                                                                    | Де                                                                                                    | йствительно до 12.04.2017 г.                                                                                                 |
| Средство измерений Осниг                                                                                                    | momath C1-67                                                                                                    |                                                                                                    |
| наиченован                                                                                                    | инстрацир отнот                                                                                                    | CORPCTOV                                                                                                    |
|                                                                                                    |                                                                                                    |                                                                                                    |
| (если в состав СИ входят нескольк                                                                                                    | о автономных измерительных блок                                                                                                    | ов, то приводится их перечень и                                                                                              |
|                                                                                                    | заводоже номера)                                                                                                    |                                                                                                    |
| серия и номер знака пр                                                                                                    | едыдущей поверки (если такие сер                                                                                                    | ия и номер имеются)                                                                                                    |
| аволской номер (номера)                                                                                                    | 502399                                                                                                    |                                                                                                    |
| лагодской помер (помера)                                                                                                    |                                                                                                    |                                                                                                    |
| оверено 010 МГц, ПГ=-, Ц                                                                                                    | Д=0,1, КТ=0                                                                                                    |                                                                                                    |
| наименование величин, диапазо                                                                                                    | нов, на которых поверено СИ (если                                                                                                    | предусмотрено методикой поверки)                                                                                             |
| поверено в соответствии с М                                                                                                    | ł2                                                                                                    |                                                                                                    |
|                                                                                                    | наименование документа, на ос                                                                                                    | ювании которого выполнена поверка                                                                                            |
| применением эталонов:                                                                                                    |                                                                                                    |                                                                                                    |
| с применением эталонов:<br>при следующих значениях в<br>Температура: 0 С. Влажность:                                                                                                    | лияющих факторов:<br>0 %. Павление: 0 Па                                                                                                    |                                                                                                    |
| с применением эталонов:<br>при следующих значениях в.<br>Температура: 0 С, Влажность:<br>перечень влижищих факторов, нория                                                                                                    | лиянощих факторов:<br>0 %, Давление: 0 Па<br>ированных в документе на методик                                                                                                    | у поверки с ухаданием их значений                                                                                            |
| с применением эталонов:<br>при следующих значениях в<br>Температура: 0 С, Влажность:<br>перечень влякощих факторов, норм<br>и на основании результатов<br>соответствующим установле<br>гребованиям и пригодным к<br>регулирования обеспечения<br>Поверительное                                                                                                    | лияющих факторов:<br>0 %, Давление: 0 Па<br>фованых в документе на методия<br>первичной (периодически<br>енным в описании типа м<br>применению в сфере гос<br>единства измерений.   | у поверки с ухазанием их значений<br>ой) поверки признано<br>етрологическим<br>ударственного                                 |
| с применением эталонов:<br>при следующих значениях в<br>Температура: 0 С, Влажность:<br>перечень вликощих факторов, нерия<br>и на основании результатов<br>соответствующим установле<br>гребованиям и пригодным к<br>регулирования обеспечения<br>Поверительное<br>спеймо                                                                                                    | лиянощих факторов:<br>0 %, Давление: 0 Па<br>краваных в документе на методик<br>первичной (периодически<br>иным в описании типа м<br>применению в сфере гос<br>единства измерений.  | у поверки с указанием их значений<br>ой) поверки признано<br>етрологическим<br>ударственного                                 |
| с применением эталонов:<br>при следующих значениях в<br>Температура: 0 С, Влажность:<br>перечень вликощих факторов, нория<br>и на основании результатов<br>соответствующим установле<br>требованиям и пригодным к<br>регулирования обеспечения<br>Поверительное<br>клеймо<br>Начальник лаборатории                                                                                                    | лиянощих факторов:<br>0 %, Давление: 0 Па<br>преваных в документе на методии<br>первичной (периодически<br>ниным в описании типа м<br>применению в сфере гос<br>единства измерений. | у поверки с указанием их значений<br>ой) поверки признано<br>втрологическим<br>ударственного<br>Начальник Р                  |
| с применением эталонов:<br>при следующих значениях в<br>Температура: 0 С, Влажность:<br>перечень вликощих факторов, нория<br>и на основании результатов<br>соответствующим установле<br>требованиям и пригодным к<br>регулирования обеспечения<br>Поверительное<br>клеймо<br>Начальник лаборатории                                                                                                    | пияющих факторов:<br>0 %, Давление: 0 Па<br>праваных в документе на методич<br>первичной (периодически<br>енным в описании типа м<br>применению в сфере гос<br>единства измерений.  | у ловерки с ухазанием их значений<br>ой) поверки признано<br>этрологическим<br>ударственного<br>Начальник Р<br>Семеного Т В  |
| с применением эталонов:<br>при следующих значениях в<br>Температура: 0 С, Влажность:<br>перечень вликощох фактороа, нери<br>и на основании результатов<br>соответствующим установле<br>требованиям и пригодным к<br>регулирования обеспечения<br>Поверительное<br>клеймо<br>Начальник лаборатории<br>Поверитель                                                                                                    | пияющих факторов:<br>0 %, Давление: 0 Па<br>порванных в документе на методик<br>первичной (периодически<br>енным в описании типа м<br>применению в сфере гос<br>единства измерений. | у ловерки с ухазанием их значений<br>ой) поверки признано<br>этрологическим<br>ударственного<br>Начальник Р<br>Семенова Т.В. |
| с применением эталонов:<br>при следующих значениях в<br>Температура: 0 С, Влажность:<br>перечень влякощих факторов, нориз<br>и на основании результатов<br>соответствующим установле<br>гребованиям и пригодным к<br>ребованиям и пригодным к<br>ребованиям и пригодным к<br>ребованиям и пригодным к<br>ребованиям и пригодным к<br>ребованиям и пригодным к<br>поверительное<br>слеймо<br>Начальник лаборатории<br>Поверитель<br>Дата поверки 13.04.2016 г.                           | пияющих факторов:<br>0 %, Давление: 0 Па<br>крованых в документе на методик<br>первичной (периодически<br>енным в описании типа м<br>применению в сфере гос<br>единства измерений.  | у поверки с ухазанием их значений<br>ой) поверки признано<br>этрологическим<br>ударственного<br>Начальник Р<br>Семенова Т.В. |
| с применением эталонов:<br>при следующих значениях в<br>Температура: 0 С, Влажность:<br>перечень влякощих факторов, нориз<br>и на основании результатов<br>соответствующим установле<br>требованиям и пригодным к<br>регораниям и пригодным к<br>ребованиям и пригодным к<br>ребораниям и пригодным к<br>ребораниям и пригодным к<br>поверительное<br>слеймо<br>Начальник лаборатории<br>Поверитель<br>Дата поверки 13.04.2016 г.                                                       | пияющих факторов:<br>0 %, Давление: 0 Па<br>крованых в документе на методик<br>первичной (периодически<br>енным в описании типа м<br>применению в сфере гос<br>единства измерений.  | у поверки с ухазанием их значений<br>ой) поверки признано<br>этрологическим<br>ударственного<br>Начальник Р<br>Семенова Т.В. |
| с применением эталонов:<br>при следующих значениях в<br>Температура: 0 С, Влажность:<br>перечень влякощих факторов, нория<br>и на основании результатов<br>соответствующим установле<br>гребованиям и пригодным к<br>ребованиям и пригодным к<br>ребованиям и пригодным к<br>ребованиям обеспечения<br>Поверительное<br>спеймо<br>Начальник лаборатории<br>Поверитель<br>Дата поверки 13.04.2016 г.                                                                                     | пияющих факторов:<br>0 %, Давление: 0 Па<br>крованых в документе на методик<br>первичной (периодически<br>енным в описании типа м<br>применению в сфере гос<br>единства измерений.  | у поверки с ухазанием их значений<br>ой) поверки признано<br>этрологическим<br>ударственного<br>Начальник Р<br>Семенова Т.В. |
| с применением эталонов:<br>при следующих значениях в<br>Температура: 0 С, Влажность:<br>перечеь влякощох факторов, норие<br>и на основании результатов<br>соответствующим установле<br>гребованиям и пригодным к<br>ребованиям и пригодным к<br>ребованиям и пригодным к<br>ребованиям и пригодным к<br>ребованиям и пригодным к<br>ребованиям и пригодным к<br>ребованиями пригодным к<br>поверительное<br>слеймо<br>Начальник лаборатории<br>Поверитель<br>Дата поверки 13.04.2016 г. | пияющих факторов:<br>0 %, Давление: 0 Па<br>крованых в документе на методик<br>первичной (периодически<br>енным в описании типа м<br>применению в сфере гос<br>единства измерений.  | у поверки с ухазанием их значений<br>ой) поверки признано<br>этрологическим<br>ударственного<br>Начальник Р<br>Семенова Т.В. |

# Импорт данных из других систем

Справочник "Импорт данных" является вспомогательным справочником для импорта данных в T-FLEX Метрология из других систем, например, из MS Excel.

Чтобы открыть окно данного справочника, необходимо перейти на вкладку окна Справочники в левой части окна T-FLEX Метрология, развернуть папку "Метрология" и сделать двойной щелчок левой кнопкой мыши на наименовании справочника.

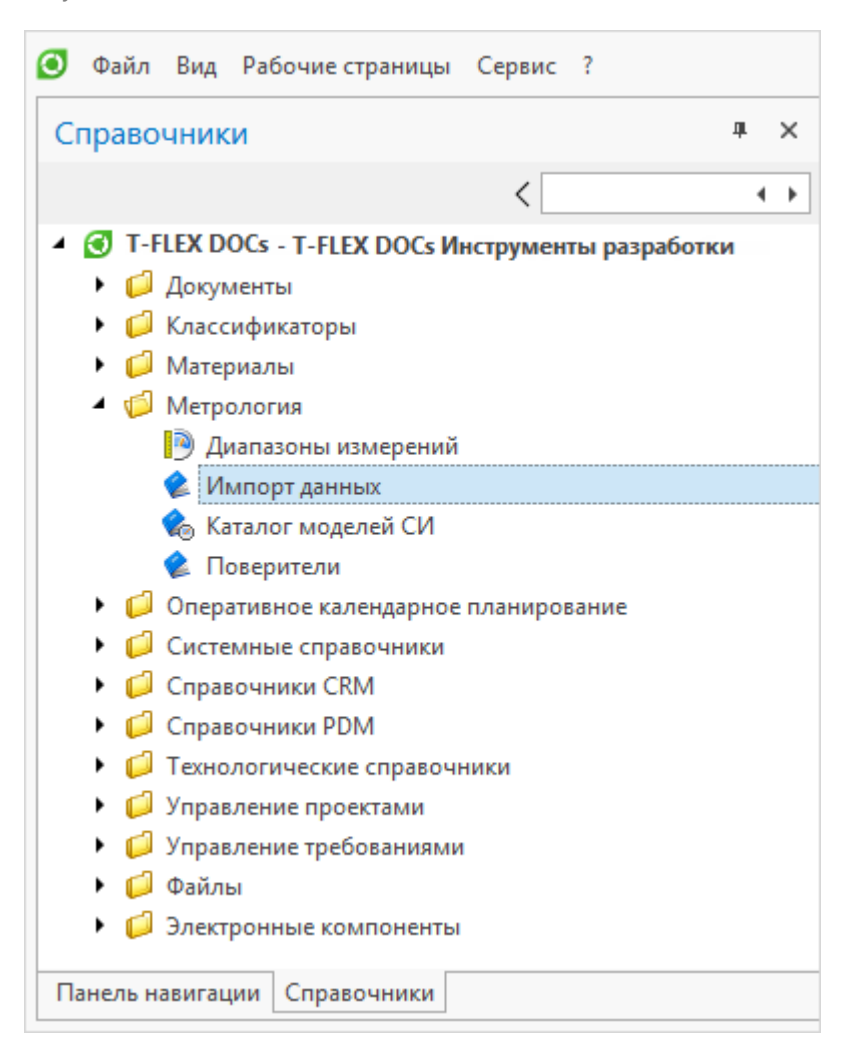

Далее необходимо выделить ячейки с импортируемыми данными в другом приложении, вызвать команду Копировать.

| E                  | 묘 ち · े · 두 Книга1 - Excel |              |              |                    |                                                                                                    |                        |                                                          |        |    |                          |                              |                 |                                      |                     |
|--------------------|----------------------------|--------------|--------------|--------------------|----------------------------------------------------------------------------------------------------|------------------------|----------------------------------------------------------|--------|----|--------------------------|------------------------------|-----------------|--------------------------------------|---------------------|
| Φ                  | айл                        | Главная      | я            | Вставка            | Разметка                                                                                                | страницы               | Формуль                                                  | і Данн | ые | Рецен                    | зирование                    | Вид             | Надстройк                            | и LC                |
| Вста<br>Буфе<br>А1 | авить                      | ж<br>Пана Гы | alibri<br>KK | <u>ч</u> -  <br>шг | <ul> <li>11 • А́</li> <li>11 • А́</li> <li>10 • Ѯ₂ •</li> <li>10 фт</li> <li>ƒ<sub>x</sub> и</li> </ul> | А́ = :<br>А́ = :<br>Гы | ≡ <b>— ≫ •</b><br>≡ = <b>•</b><br>Выравниван<br>ЬНАЯ МАШ | ие г   | 06 | бщий<br>- % ⁰<br>Числ    | v<br>00 €60 500<br>0 €60 500 | Усл.<br>формати | і≢<br>овное Φα<br>прованиет к<br>Сти | орматир<br>ак табли |
|                    |                            |              |              | А                  |                                                                                                    | В                      | С                                                        | D      |    | Calibri                  | - 11 -                       | AT              | - 9/ 000 E                           | 3                   |
| 1                  | испь                       | ІТАТЕЛЫ      | IRAH         | машин              | ΗA                                                                                                    | 346                    | 1928                                                     | 1      | M  |                          | - 11 -                       |                 | €0.00 .00 E                          |                     |
| 2                  | УСТР                       | ойство       | град         | цуиров             | КИ ПРУЖИН                                                                                               | 1                      | 1924                                                     | 1      | M  | жк                       |                              | •••••           | ,00 -5,0 💎                           |                     |
| 3                  | MAH                        | OMETP        |              |                    |                                                                                                    | 464                    | 14007                                                    | 1      | LT |                          |                              |                 |                                      | _                   |
| 4                  |                            |              |              |                    |                                                                                                    |                        |                                                          |        |    | − <del>δ</del> B <u></u> | <u>і</u> резать              |                 |                                      |                     |
| 5                  |                            |              |              |                    |                                                                                                    |                        |                                                          |        |    | Ē <u>⊇</u> <u>K</u> o    | пировать                     |                 | N                                    |                     |
| 6                  |                            |              |              |                    |                                                                                                    |                        |                                                          |        |    | 💼 п                      | араметры во                  | тавки:          | 45                                   |                     |
| 7                  |                            |              |              |                    |                                                                                                    |                        |                                                          |        |    | م                        | 1                            |                 |                                      |                     |
| 8                  |                            |              |              |                    |                                                                                                    |                        |                                                          |        |    |                          | 4                            |                 |                                      |                     |
| 9                  |                            |              |              |                    |                                                                                                    |                        |                                                          |        |    | Сг                       | іециальная <u>в</u>          | ставка          |                                      |                     |
| 10                 |                            |              |              |                    |                                                                                                    |                        |                                                          |        |    | <u>)</u> <u>N</u>        | нтеллектуаль                 | ный поис        | к                                    |                     |

После этого следует перейти в окно справочника "Импорт данных" и вызвать команду контекстного меню Правка > Вставить.

Импорт данных из других систем

| 😢 Импорт данных 🛛 🗙       |     |                                        |                  |         |     |             | Ŧ |
|---------------------------|-----|----------------------------------------|------------------|---------|-----|-------------|---|
| 😩 Создать "Импорт данных" | Пер | енести данные Перенест                 | и один           |         | -   | ۶ 🗉 🖌 -     | C |
| Наименование              |     |                                        | Заводской №      | Паспорт | Цех | Лаборатория |   |
| 😢 НИВЕЛИР                 |     |                                        | 25965            | 136     | 1   | ц           | - |
| АМПЕРМЕТР                 | 2   | Создать "Импорт даннь                  | oix" Ctrl+N      | 37      | 1   | Э           |   |
| 😢 ВОЛЬТМЕТР               | ==  | Свойства                               | Enter            | 21      | 1   | Э           |   |
| 😩 СЧЕТЧИК АЭРОЗОЛЬНЫХ     | ۷ 💊 | Редактировать значени                  | e F2             | 900035  | 2   | В           |   |
| 🔹 ВИБРОПРЕОБРАЗОВАТЕЛ     | F   | Дополнительно                          | •                | 900011  | 2   | В           |   |
| 🔹 ВИБРОПРЕОБРАЗОВАТЕЛ     | F   | Правка                                 |                  | 900012  | 2   | В           |   |
| 🔹 СЧЕТЧИК ЧАСТИЦ          |     |                                        | 6                | 2556    | 2   | В           |   |
| 🔹 ТЕЧЕИСКАТЕЛЬ ГЕЛИЕВЫЙ   | Ă   | ······································ | (#) ( <u>6</u> ) | 3235    | 2   | В           |   |
| 🔹 ТЕЧЕИСКАТЕЛЬ ГЕЛИЕВЫЙ   | Ă   | Копироватиясылие                       | NATE (Ctrl+V)    | 2446    | 2   | В           |   |
| 🔹 ТЕЧЕИСКАТЕЛЬ ГЕЛИЕВЫЙ   | Ă   |                                        |                  | 2447    | 2   | В           |   |
| 🔹 УСИЛИТЕЛЬ ЗАРЯДА        |     | Коммуникации                           |                  | 900013  | 2   | В           |   |
| 🔹 УСТРОЙСТВО ИЗМЕРИТЕ.    | Г   | Перенести один                         |                  | 900014  | 2   | В           |   |
| ВЕСЫ                      | 2   | Настройка                              | •                | 384     | 2   | M           |   |
| НАБОР ГИРЬ ОБРАЗЦОВЬ      |     | 06                                     | E F              | 0       | 189 | М           |   |
| 🔮 УСТАНОВКА ДЛЯ ПОВЕРК    | L C | ООНОВИТЬ                               | F3               | 0       | 189 | P           | - |

Система предложит выбрать параметры вставки и тип создаваемых объектов.

| 🕑 Вставка данны                               | ĸ                                                                        | —          |          | ×    |
|-----------------------------------------------|--------------------------------------------------------------------------|------------|----------|------|
| Вставить как:                                 |                                                                          |            |          |      |
| <ul> <li>Эначения</li> <li>Объекты</li> </ul> | <ul> <li>Заменить данные сущес</li> <li>Создать новые объекты</li> </ul> | твующих с  | объектов |      |
| Тип для новых об                              | ъектов:                                                                  |            |          |      |
| 食 Импорт данні                                | ых                                                                       |            |          | •    |
| 🗸 Разрешить соз                               | дание новых объектов                                                     |            |          |      |
| Вставить данн                                 | ые начиная с выбранной коло                                              | нки        |          |      |
| 🗌 Сохранить дан                               | ные настройки на текущий се                                              | анс работь | I        |      |
|                                               |                                                                          | Вставить   | Отм      | іена |

При вставке данных из буфера обмена необходимо обеспечить чёткое соответствие последовательности колонок исходной таблицы, из которой происходит копирование, и колонок справочника "Импорт данных", куда добавляются объекты. Изменить последовательность колонок в справочнике можно путём их перемещения, установив курсор на нужную колонку и удерживая левую кнопку мыши.

Чтобы перенести данные нескольких СИ из справочника "Импорт данных" в справочник "Средства измерения", необходимо выделить их и нажать на кнопку [Перенести данные] панели инструментов.

| 🔮 Импорт данных 🛛 🗙                                 |             |         |       | -           |
|-----------------------------------------------------|-------------|---------|-------|-------------|
| 😢 Создать "Импорт данных" Перенести данные Перенест | и один      |         | 🚔 👻 🔰 | o 🗉   🎤 - C |
| Наименование                                        | Заводской № | Паспорт | Цех   | Лаборатория |
| 😢 ИСПЫТАТЕЛЬНАЯ МАШИНА                              | 346         | 1928    | 1     | M           |
| 🔮 УСТРОЙСТВО ГРАДУИРОВКИ ПРУЖИН                     | 001         | 1924    | 1     | М           |
| 😢 MAHOMETP                                          | 464         | 14007   | 1     | Т           |
| 😢 КВАДРАНТ ОПТИЧЕСКИЙ                               | 6710600     | 1       | 1     | ц           |
| 😢 НИВЕЛИР                                           | 25965       | 136     | 1     | Ц           |
| 😪 АМПЕРМЕТР                                         | 17          | 37      | 1     | Э           |
| 😤 ВОЛЬТМЕТР                                         | 13          | 21      | 1     | Э           |

Для переноса данных одного СИ используется кнопка [Перенести один] панели инструментов.